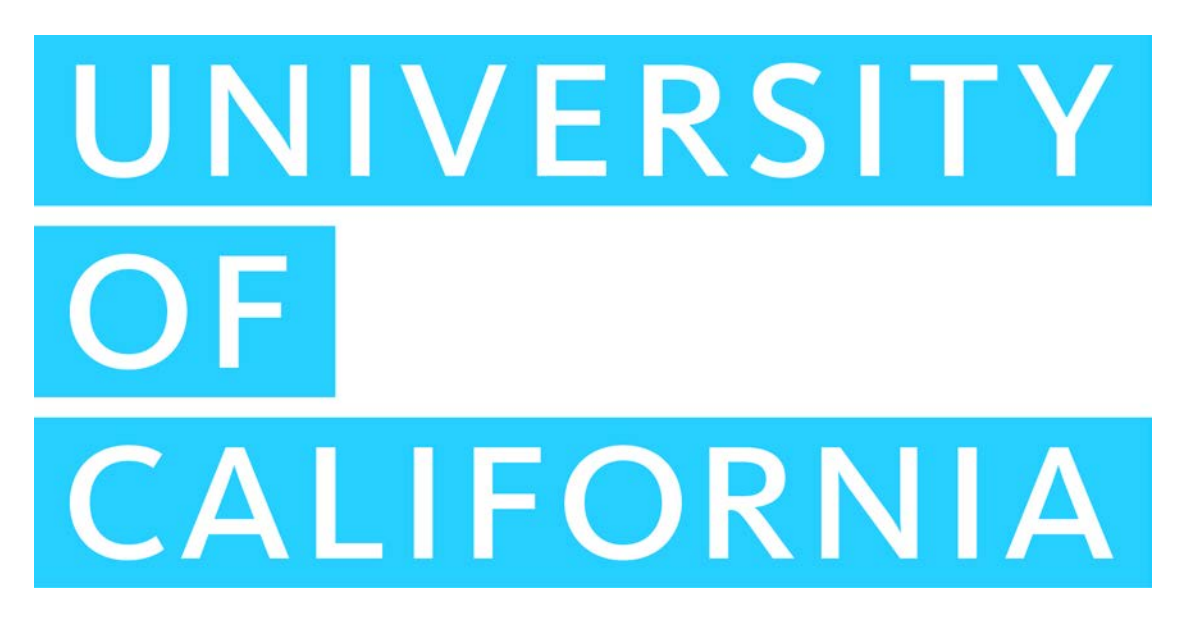

# **Office of the President**

# Institutional Research and Academic Planning (IRAP)

JIRA User Guide

## THIS PAGE HAS BEEN INTENTIONALLY LEFT BLANK

# **IRAP JIRA User Guide**

## TABLE OF CONTENTS

| 1. | INTE  | RODL | JCTION                          | 8  |
|----|-------|------|---------------------------------|----|
| -  | 1.1.  | Doc  | ument Scope                     | 8  |
| 2. | INTE  | RODU | JCTION TO JIRA                  | 8  |
| 4  | 2.1.  | Wha  | at is Jira                      | 8  |
| 2  | 2.2.  | Ben  | efits of Jira                   | 8  |
| 4  | 2.3.  | Basi | ic Jira Concepts                | 9  |
|    | 2.3.  | 1.   | Project Categories              | 9  |
|    | 2.3.  | 2.   | Projects                        | 9  |
|    | 2.3.  | 3.   | UCOP JIRA Roles                 | 11 |
|    | 2.3.4 | 4.   | lssues                          | 13 |
|    | 2.3.  | 5.   | Workflow                        | 14 |
|    | 2.3.  | 6.   | Statuses                        | 14 |
|    | 2.3.  | 7.   | Comments                        | 14 |
|    | 2.3.  | 8.   | Watchers                        | 14 |
| 3. | GET   | TING | STARTED WITH IRAP JIRA          | 15 |
|    | 3.1.  | Log  | ging into Jira                  | 15 |
|    | 3.1.  | 1.   | Direct Access Via Atlassian URL | 15 |
|    | 3.1.  | 2.   | Access Via Data Operations Hub  | 15 |
|    | 3.2.  | Wor  | rking with Issues               | 16 |
|    | 3.2.  | 1.   | Browsing Projects               | 16 |
|    | 3.2.  | 2.   | Creating an Issue               | 17 |
|    | 3.2.  | 3.   | Editing an Issue                | 19 |
|    | 3.2.4 | 4.   | Assigning Issues                | 21 |
|    | 3.2.  | 5.   | Viewing and Scheduling Issues   | 21 |
|    | 3.2.  | 6.   | Viewing Read-Only Workflow      | 22 |
|    | 3.2.  | 7.   | Managing Watchers               | 23 |
|    | 3.2.  | 8.   | Viewing Voters                  | 25 |
|    | 3.2.9 | 9.   | Adding Comments                 | 25 |
|    | 3.2.  | 10.  | Editing Comments                | 26 |
|    | 3.2.  | 11.  | Deleting Comments               | 26 |

# **IRAP JIRA User Guide**

| 3.2.2 | 12. | Creating Attachments | 27 |
|-------|-----|----------------------|----|
| 3.3.  | Got | Questions?           | 28 |

# **IRAP JIRA User Guide**

## TABLE OF FIGURES

| Figure 1: Accessing Jira Directly Via Atlassian Link  | 15 |
|-------------------------------------------------------|----|
| Figure 2: Accessing Jira via Data Hub                 | 16 |
| Figure 3: Browsing Projects                           | 16 |
| Figure 4: Select a Project                            | 17 |
| Figure 5: See Existing Data Issue                     | 17 |
| Figure 6: Creating an Issue: Create button            | 18 |
| Figure 7: Creating an Issue: Create Issue Screen      | 18 |
| Figure 8: Finding a Project                           | 19 |
| Figure 9: The Edit Function                           | 20 |
| Figure 10: Edit and Update a Data Issue               | 20 |
| Figure 11: Assigning a Data Issue                     | 21 |
| Figure 12: View or Schedule Issues                    | 22 |
| Figure 13: Viewing Workflows                          | 23 |
| Figure 14: Adding Yourself as a Watcher to an Issue   | 24 |
| Figure 15: Adding Others as Watchers                  | 24 |
| Figure 16: Add Yourself as a Voter or View Your Voter | 25 |
| Figure 17: Adding comments                            | 26 |
| Figure 18: Edit or Delete a Comment                   | 27 |
| Figure 19: Add or Delete a Comment                    | 28 |

| UNIVERSITY |  |  |
|------------|--|--|
| OF         |  |  |
| CALIFORNIA |  |  |
|            |  |  |

# **IRAP JIRA User Guide**

## TABLE OF TABLES

| Table 1: IRAP Project Categories                       | 9  |
|--------------------------------------------------------|----|
| Table 2: Project Categories and Corresponding Projects | 11 |

## THIS PAGE HAS BEEN INTENTIONALLY LEFT BLANK

# **1. INTRODUCTION**

The Institutional Research and Academic Planning (IRAP) team has implemented Atlassian JIRA as an asset collection and requirements gathering/repository tool.

This guide highlights the current usage of the tool by IRAP. It is anticipated that the document will be helpful in getting new users started within the department.

## **1.1. DOCUMENT SCOPE**

This document will cover the following from an IRAP usage perspective:

- An introduction to JIRA Cloud and its features
- Project categories and projects
- IRAP Jira Roles
- Issues
- Assets
- Workflows
- Statuses
- Comments
- Watchers

# 2. INTRODUCTION TO JIRA

## 2.1. WHAT IS JIRA

JIRA is a tool developed by Australian company, Atlassian. It is mainly used for bug tracking, issue tracking and project management. The name "JIRA" is actually inherited from the Japanese word, "Gojira" which means "Godzilla". IRAP has a web-based and cloud-based implementation.

While JIRA has been developed primarily as an issue and project tracker out of the box, IRAP is using this tool for requirements management.

Jira is based on the agile software development methodology.

## **2.2. BENEFITS OF JIRA**

The following are some benefits of using Jira:

- I. End to end requirements tracking
- II. Improved project management with better organization and visibility
- III. Change request and data issue management
- IV. Improved testing and validation

- V. Improved team collaboration and productivity
- VI. Improved quality of work.
- VII. Reduced need for issue tracking using emails and spreadsheets
- VIII. Powerful search functionality
- IX. Ability to implement customizable workflows that are business process driven and project specific

## **2.3. BASIC JIRA CONCEPTS**

## **2.3.1. PROJECT CATEGORIES**

There are a number of project categories currently configured in JIRA to allow the categorization and organization of IRAP data projects.

If you need a new project category configured, contact the site administrators listed in section 2.3.3.4:

| #  | Category Name                         | Category Description                                           |
|----|---------------------------------------|----------------------------------------------------------------|
| 1  | Change Requests                       | Category to manage change requests                             |
| 2  | Data Issue Management                 | Category to tracking data issues by subject area               |
| 3  | Data Mart Requirements                | Category for data mart development projects                    |
| 4  | Document Management                   | Category created to manage document assets                     |
| 5  | Application Services Requirements     | Category created to manage projects involving web/application  |
|    | Management                            | development                                                    |
| 6  | BI Audit Program Management           | Category created to manage projects involving ongoing audit of |
|    |                                       | analyses and reporting data                                    |
| 7  | Known Issues Management               | Category created to manage data known issues                   |
| 8  | Partnership Data Extract Management   | Category created to manage data exchanges with other segments  |
| 9  | Reference Data Management             | Category created to manage reference data that cuts across     |
|    |                                       | multiple subject areas                                         |
| 10 | Star Schema Requirements Management   | Category created to manage star schema requirements            |
| 11 | UAT Framework Requirements Management | Category created to manage user acceptance testing validation  |
|    |                                       | requirements                                                   |

### Table 1: IRAP Project Categories

## 2.3.2. PROJECTS

A project is a collection of issues. Below is some of the project requirements stored in Jira by project category:

| # | Category Name         | Projects                          |
|---|-----------------------|-----------------------------------|
| 1 | Change Requests       | UC Data Warehouse Change Requests |
| 2 | Data Issue Management | Contracts and Grants Data Issues  |
|   |                       | Course Enrollment Data Issues     |
|   |                       | Degree Data Issues                |
|   |                       | Graduate Admissions Data Issues   |

| #  | Category Name                       | Projects                                                          |
|----|-------------------------------------|-------------------------------------------------------------------|
| 2  | Data Issue Management (Continued)   | Student Enrollment Data Issues                                    |
|    |                                     | Student Financial Support Data Issues                             |
|    |                                     | Summer Student Enrollment Data Issues                             |
|    |                                     | Undergraduate Admissions Data Issues                              |
| 3  | Data Mart Requirements              | Contracts and Grants Data Mart Requirements                       |
|    |                                     | Degree Data Mart                                                  |
|    |                                     | Graduate Admissions Data Mart                                     |
|    |                                     | Graduate Longitudinal Data Mart (GLONG)                           |
|    |                                     | Student Enrollment Data Mart                                      |
|    |                                     | Student Graduate Financial Support Data Mart                      |
|    |                                     | Student Undergraduate Financial Support Data Mart                 |
|    |                                     | UC Alumni Data Mart                                               |
|    |                                     | UC Spend Data Mart                                                |
|    |                                     | Undergraduate Admissions Data Mart                                |
|    |                                     | Undergraduate Longitudinal Data Mart (ULONG)                      |
|    |                                     | University Student Aid Program (USAP) File                        |
| 4  | Document Management                 | IRAP Code Library                                                 |
| 5  | Application Services Requirements   | Cognos User Registration                                          |
|    | Management                          | Data Control Load Application                                     |
|    |                                     | Qualtrics and Single-Sign-On (SSO)                                |
|    |                                     | Tableau User Registration                                         |
|    |                                     | UCDW Online Data Dictionary and Business Glossary                 |
| 6  | BI Audit Program Management         | Contracts and Grants Test Cases [BI Audit]                        |
|    |                                     | Course Enrollment Test Cases [BI Audit]                           |
|    |                                     | Degree Test Cases [BI Audit]                                      |
|    |                                     | Graduate Admissions [BI Audit]                                    |
|    |                                     | Student Enrollment Test Cases [BI Audit]                          |
|    |                                     | Student Financial Support Test Cases [BI Audit]                   |
|    |                                     | Summer Student Enrollment Test Cases [BI Audit]                   |
|    |                                     | Undergraduate Admissions Test Cases [BI Audit]                    |
| 7  | Known Issues Management             | UCDW Known Issues Log                                             |
| 8  | Partnership Data Extract Management | Employment Development Department                                 |
| 9  | Reference Data Management           | Common Functional Attributes                                      |
| 10 | Star Schema Requirements Management | Contracts and Grants Star Schema Requirements                     |
|    |                                     | Course Enrollment Star-Schema Requirements                        |
|    |                                     | Degree Star-Schema Requirements                                   |
|    |                                     | Graduate Admissions Star-Schema Requirements                      |
|    |                                     | Student Enrollment Star-Schema Requirements                       |
|    |                                     | Student Financial Support Star-Schema Requirements                |
| 11 | UAT Framework Requirements          | Contracts and Grants UAT Validation Requirements [Stage and Base] |
|    | Management                          | Course Enrollment UAT Validation Requirements [Stage and Base]    |
|    |                                     | Degree UAT Validation Requirements [Stage and Base]               |
|    |                                     | Graduate Admissions UAT Validation Requirements [Stage and Base]  |
|    |                                     | Student Enrollment UAT Validation Requirements [Stage and Base]   |

# **IRAP JIRA User Guide**

| #  | Category Name              | Projects                                                         |
|----|----------------------------|------------------------------------------------------------------|
| 11 | UAT Framework Requirements | Student Financial Support UAT Validation Requirements [Stage and |
|    | Management (Continued)     | Base]                                                            |
|    |                            | Summer Student Enrollment UAT Validation Requirements [Stage     |
|    |                            | and Base]                                                        |
|    |                            | Undergraduate Admissions UAT Validation Requirements [Stage and  |
|    |                            | Base]                                                            |
|    |                            | University Student Aid Program File UAT Validation Requirements  |
|    |                            | [Stage and Base]                                                 |

**Table 2: Project Categories and Corresponding Projects** 

#### 2.3.3. UCOP JIRA ROLES

- 1. IT Reviewers
- 2. Business Reviewers
- 3. System Administrators
- 4. JIRA-Administrators
- 5. Site-Admins

## 2.3.3.1. **PERMISSIONS - IT REVIEWERS**

The IT Reviewer role has been designed specifically for our IT partners. Permissions assigned to this role are as follows:

- <u>Project Permissions</u>
  - Browse Projects Ability to browse projects and the issues within them.
  - Manage Sprints Ability to manage sprints.
  - View Development Tools Allows users in a software project to view developmentrelated information on the issue, such as commits, reviews and build information.
  - View Read-Only Workflow Users with this permission may view a read-only version of a workflow.
- Issue Permissions
  - Assignable User Users with this permission may be assigned to issues.
  - Assign Issues Ability to assign issues to other people.
- <u>Voters and Watchers Permissions</u>
  - Manage Watchers Ability to manage the watchers of an issue.
  - View Voters and Watchers Ability to view the voters and watchers of an issue.
- <u>Comment Permissions</u>
  - Add Comments Ability to comment on issues.
  - o Delete Own Comments Ability to delete own comments made on issues.
  - o Edit Own Comments Ability to edit own comments made on issues.

# **IRAP JIRA User Guide**

## • Attachment Permissions

- Create Attachments Users with this permission may create attachments.
- o Delete Own Attachments Users with this permission may delete own attachments.
- <u>Time Tracking Permissions</u>
  - Edit Own Worklogs Ability to edit own worklogs made on issues.
  - Work On Issues Ability to log work done against an issue. Only useful if Time Tracking is turned on.

## **2.3.3.2. PERMISSIONS – BUSINESS REVIEWERS**

The Business Reviewer role has been designed specifically for our IRAP users. Permissions assigned to this role are as follows:

- Project Permissions
  - Browse Projects Ability to browse projects and the issues within them.
  - View Development Tools Allows users in a software project to view developmentrelated information on the issue, such as commits, reviews and build information.
  - View Read-Only Workflow Users with this permission may view a read-only version of a workflow.
- Issue Permissions
  - Assignable User Users with this permission may be assigned to issues.
  - Assign Issues Ability to assign issues to other people.
  - Create Issues Ability to create issues.
  - Edit Issues Ability to edit issues.
  - Schedule Issues Ability to view or edit an issue's due date.
- <u>Voters and Watchers Permissions</u>
  - Manage Watchers Ability to manage the watchers of an issue.
  - View Voters and Watchers Ability to view the voters and watchers of an issue.
- <u>Comment Permissions</u>
  - Add Comments Ability to comment on issues.
  - o Delete Own Comments Ability to delete own comments made on issues.
  - o Edit Own Comments Ability to edit own comments made on issues.
- <u>Attachment Permissions</u>
  - o Create Attachments Users with this permission may create attachments.
  - o Delete Own Attachments Users with this permission may delete own attachments.

## 2.3.3.3. **PERMISSIONS – ADMIN**

If any of the functions below need to be performed, you will need the assistance of an IRAP Site Administrator. Simply add an IRAP Site Administrator as a watcher on the issue and create a comment that will trigger an email notification signaling that the admin needs to take the action that you require on the issue.

If the Site Administrator is the reporter of the issue, there is no need to take the extra step to add them as a watcher. The reporter of an issue gets email notifications based on any added comments.

- <u>*Closing Issues*</u> Ability to close issues
- Deleting Issues Ability to delete issues
- Linking Issues Ability to link issues together and create linked issues
- <u>Modifying Reporters</u> Ability to modify the reporter when creating or editing an issue
- <u>Moving Issues</u> Ability to move issues between projects or between workflows of the same project (if applicable). Note the user can only move issues to a project he or she has the create permission for.
- <u>*Reopening Issues*</u> Ability to resolve and reopen issues.
- <u>*Transition Issues*</u> Ability to transition issues

#### **2.3.3.4. IRAP JIRA ADMINISTRATORS**

- 1. Ola Popoola <u>ola.popoola@ucop.edu</u>
- 2. Sanketh Sangam <u>sanketh.sangam@ucop.edu</u>
- 3. Poorani Rajamanickam poorani.rajamanickam@ucop.edu

#### **2.3.4.** ISSUES

An issue is a task that requires an action from a person. Issues are tied to other features such as workflows, screens, fields, attributes and schemes.

In IRAP's use of JIRA, an issue represents one of the following:

- I. A code asset
- II. A data requirement (star schema, data mart, validation, audit or web application requirement)

### **2.3.4.1. ISSUE TYPES**

There are a variety of issue types available in Jira. Currently, IRAP only uses the Task type at this time. As our use of the tool expands, we will explore other task types such as Sub-task, Improvement, and Story.

#### 2.3.5. WORKFLOW

Workflow is the movement of an issue through various statuses during its lifecycle. IRAP has configured a few project category specific workflows in Jira.

#### **2.3.6. STATUSES**

Statuses are workflow specific. A few statuses in use within IRAP's implementation of Jira include:

- I. Draft
- II. Open
- III. IRAP Question/Issue
- IV. Approved
- V. ITS Question/Issue
- VI. ITS verified
- VII. Frozen for Build
- VIII. Rejected
- IX. Deferred
- X. UAT
- XI. Bug Found
- XII. Done

## **2.3.7. COMMENTS**

Comments provide the opportunity to record additional detail about an issue and collaborate with IRAP team members and IT partners.

## **2.3.8.** WATCHERS

Jira makes it simple to keep project team members in the loop and stay on top of project issues. When a person watches an issue they get a more complete set of notifications during the entire lifecycle of the issue. Watchers see all of the major events in an issue's lifecycle: all field changes, reassignments, and comments.

You may want to be a watcher on issues that are critical to your research and analysis. You'll want to stay on top of all of the updates the team gives on that issue. Watching helps you stay connected to that issue from the point of discovery all the way to resolution. Keep in mind that watching can generate a lot of email traffic though, so be specific in the issues you choose to watch.

# **3. GETTING STARTED WITH IRAP JIRA**

# **3.1.** LOGGING INTO JIRA

There are two ways to access the UCOP IRAP Jira instance:

## **3.1.1.** DIRECT ACCESS VIA ATLASSIAN URL

- I. Copy and paste the web link <u>https://ucicdwrequirements.atlassian.net/login</u> into your web browser.
- I. Enter your email address and click the 'Next' button. All users are set up with their UCOP email address.
- II. Enter your password.

| XAtlassian                                           | XAtlassian                                      |
|------------------------------------------------------|-------------------------------------------------|
| Cloud                                                | Cloud                                           |
| 8+ Log in with Google                                | 8+ Log in with Google                           |
| or Username                                          | or Password                                     |
| ola.popoola@ucop.edu                                 | ola.popoola@ucop.edu                            |
| By logging in, you agree to the Privacy Policy. Next |                                                 |
| Having trouble logging in?                           | By logging in, you agree to the Privacy Policy. |
| Need an account? Sign up.                            | Having trouble logging in?                      |
| Terms of Use · Support · Privacy Policy              | Need an account? Sign up.                       |
|                                                      | Terms of Use · Support · Privacy Policy         |

Figure 1: Accessing Jira Directly Via Atlassian Link

## **3.1.2.** Access VIA DATA OPERATIONS HUB

- I. Go to the Data Operations hub via <u>http://data.ucop.edu/</u>.
- II. Navigate to the bottom right hand-side of the page to the Accessing Atlassian Jira section.
- III. Click on the 'Sign-in to JRA' link.

# **IRAP JIRA User Guide**

|                                                                                                    |                                                                                                    | About the UC Data Operations Hub<br>The new UC Data Operations Hub is a collaborative effort by<br>UCCP institutional Research and Academic Planning (IRAP)<br>and Data Services team to support the UC Data Warehouse<br>and the UC Information Center by providing access, support<br>and training on institutional data and data processes to UC<br>employees. |                              |
|----------------------------------------------------------------------------------------------------|----------------------------------------------------------------------------------------------------|----------------------------------------------------------------------------------------------------|------------------------------|
|                                                                                                    |                                                                                                    | ACCESSING THE UC REPORT CENTER                                                                                                    |                              |
|                                                                                                    |                                                                                                    | » Sign-in to Cognos                                                                                                    |                              |
|                                                                                                    |                                                                                                    | » Sign-in to Tableau                                                                                                    |                              |
|                                                                                                    | The New U.C. Information Control                                                                                                    | RESOURCES                                                                                                    |                              |
| weicome message                                                                                                    | The New UC Information Center                                                                                                    | » Learning Calendar                                                                                                    |                              |
| Welcome to the new UC Data Operations Hub! This site is<br>aimed at providing information on the UC Information Center | The University of California is continually influenced by both<br>external and internal factors to re-evaluate its decision-                                                           | ⇒ UC TUG, The Tableau User Group                                                                                                    |                              |
| website, Business Intelligence and Reporting and Data                                                                  | making processes and the supporting is and analytics<br>technology architecture. Although UC has done a lot of work<br>in making participant information that concerns the institution | » User Agreement                                                                                                    | Sign in link at bottom right |
| All questions, comments and suggestions regarding this site                                                            | available to the public, there is still a need to create a single                                                                                                    | » User Guides                                                                                                    | or web pager                 |
| can be forwarded via email to irap@ucop.edu.                                                                           | the UC community and the public at large.                                                                                                    | ⇒ Data Dictionaries                                                                                                    |                              |
|                                                                                                    | Read more about the New UC Information Center                                                                                                    | » File Specifications                                                                                                    |                              |
|                                                                                                    | Read more about the New UC Information Center                                                                                                    | File Specifications      File Specifications  CCESSING ATLASSIAN JIRA  In-in to JIRA                                                                                                    |                              |

Figure 2: Accessing Jira via Data Hub

## **3.2.** WORKING WITH ISSUES

## **3.2.1.** BROWSING PROJECTS

To browse projects in Jira:

- I. Log into Jira.
- II. Navigate to the Projects menu item. Select 'View all projects'

| Iniversity of Califi<br>Iniversity of Califi<br>Welcome<br>Welcome<br>You can can<br>Operation                                                                                                    | CILIARIAN PARACE<br>CILIARIAN PARACE<br>Digree Data Issue (DD)<br>ICCOR PARACE<br>D URA Code (Laray (CD))<br>D URA Code (Laray (CD))<br>D URA CODE (Laray (CD))<br>D URA CODE (Laray (CD))<br>D URA CODE (Laray (CD) |                                                                                                    |                                                                                                    |                                                                                                    |                                                                                                    |
|----------------------------------------------------------------------------------------------------|----------------------------------------------------------------------------------------------------|----------------------------------------------------------------------------------------------------|----------------------------------------------------------------------------------------------------|----------------------------------------------------------------------------------------------------|----------------------------------------------------------------------------------------------------|
| Lead Oix Pape<br>Projects                                                                                                    | Create project                                                                                                    |                                                                                                    |                                                                                                    |                                                                                                    | Create way p                                                                                                    |
| All property layers                                                                                                    | All project types - All categories                                                                                                    | Key Property                                                                                                    | type Propertiesed                                                                                                    | Propert Company                                                                                                    | ~                                                                                                    |
| Landsone -                                                                                                    | Constant Roman                                                                                                    | 0,8 <b>0</b> tos                                                                                                    | nia Da Nacio                                                                                                    | Approximation theorem Happingments                                                                                                    | No.14                                                                                                    |
| All categories                                                                                                    | Comun Functional Attraction                                                                                                    | Of a Date                                                                                                    | ere fan Papenia.                                                                                                    | National + Carl Hanagement                                                                                                    | . 10-10                                                                                                    |
| Apple and Datation                                                                                                    | Contracts and Daniel Date Instant                                                                                                    | 000 <b>O</b> test                                                                                                   | nee Aaren bargen                                                                                                    | Distantial Management                                                                                                    | Anna                                                                                                    |
| the hast despert                                                                                                    | <ul> <li>Dermats and lowing Data Map Programments</li> </ul>                                                                                                    | 2004H. Q 3mm                                                                                                    | and bareat berger                                                                                                    | The last house was                                                                                                    | 10.10                                                                                                    |
| Integr forgette                                                                                                    | Contracts and Grade Dia Science Programmers                                                                                                    | court 0 has                                                                                                    | ant Seried Series                                                                                                    | Nor 21 Invest-Insurances                                                                                                    |                                                                                                    |
| COSts former trappagement                                                                                                    | Contraction and houses from the states (in source)                                                                                                    | DATER Other                                                                                                    | terest berger                                                                                                    | (5 Auto Program Interruptional                                                                                                    | 1000                                                                                                    |
| Tala Mali Beginerara                                                                                                    | Contents and trank Lin? vacuum frequencies; (trap: ed. free)                                                                                                    | DUAN O has                                                                                                    | ent tavien bargan                                                                                                    | INTERNAL AND INCOME.                                                                                                    |                                                                                                    |
| terrane construction                                                                                                    | Contract Contract Cale Invest                                                                                                    | DITA O have                                                                                                    | en Parent Speneralism                                                                                                    | Disc time Management                                                                                                    | An of                                                                                                    |
| disease Internet Discourse?                                                                                                    | O design functioners that is in the last a first sectore the                                                                                                    | - CE 144 O Tame                                                                                                    | est Paren Paperstein                                                                                                    | No. in terms in successing                                                                                                    |                                                                                                    |
| Renew Income Characteristics                                                                                                    | Contraction of the second second seco                                                                                                    |                                                                                                    |                                                                                                    | No. of Concession, and Management of                                                                                                    | . and it                                                                                                    |
| Annes Intern Comprised<br>Partners from Comprised<br>Annes (Sec.                                                                                                    | Contractional Test Cheve (1) Autor                                                                                                    | cence O fuer                                                                                                    | ees Parent Paperson and                                                                                                    |                                                                                                    |                                                                                                    |
| denne kann Hangelend<br>Perhang Sin States<br>Nordgever<br>Da Schrift Aspagespier                                                                                                    | Count Finalment for Count (1) Aut(1)     Count for Count (1) Aut(1)     Count for Counter (1) Aut(2)     Count for Counter (1) Aut(2)                                                                                                    | 02108 © 5.44                                                                                                    | ear france againmenter                                                                                                    | unt Paranete Represent                                                                                                    | 10.10                                                                                                    |
| down laast langereet<br>Personne Cala Statut<br>Roberts Cala<br>Tangeree<br>The Scherks Reperson<br>Reported<br>Scherkers                                                                                                    | Constitution for Earl (b. 60)     Constitution for Earl (b. 60)     Constitution for Earl (b. 60)     Constitution of Constants Regionered Early of Earl     Constitution (c. 60)                                                                                                    | 02108 0 Harr<br>02148 0 Harr<br>2004 0 Harr                                                                         | eter frighten fighten fielder                                                                                                    | unt Parlance Represent                                                                                                    | 10-10<br>70-10                                                                                                    |
| Annum Kando Changement<br>Partnersty Changement<br>Antonics Chan<br>Margament<br>Mar District Responses<br>Registeration<br>Registeration<br>Registeration                                                                                                    | Count fundament for Cares (t) Analy     Count fundament of a season insperiorent chaps with face(     Seas Context, Last Appendix     Seas Context, Last Appendix     Seas Context, Last Appendix                                                                                                    | 02103 0 544<br>02144 0 544<br>0014 0 544<br>001 0 544                                                               | etar Franze Agarenistan<br>etar Praze Agarenistan<br>etar Praze Agarenistan                                                                                                    | (47 Paranok Ingeneen)<br>Agelatik terne, Ingeneen,<br>Dig haa terneri                                                                                                    | 100-10<br>100-10<br>100-10                                                                                                    |
| Beneri kaski kangemet<br>Perhesip Saki Salah<br>Sabarata (Saki<br>Salahata) (Saki<br>Salahata)<br>Balakenak<br>Balakenak<br>Balakenak<br>Balakenak                                                                                                    | Source from the Care (Pri-Mal)     Count from the Care (Pri-Mal)     Count from the Care (Pri-Mal)     Count from the Care (Pri-Mal)     Count from the Care     Space Care mark     Space Care mark                                                                                                    | C2108 O Nam<br>Optical O Sam<br>DCA O Nam<br>DOX O Nam<br>DOX O Nam                                                 | en figen figeneter<br>ne figen figeneter<br>ne figen<br>ne figen                                                                                                    | und Pransicul Augustions<br>Again den Konstell Augustions<br>Oder Haut Hönigenent<br>Oder Haut Pargeserents                                                                                    | 100 20<br>100 20<br>100 20<br>100 20                                                                                                    |
| direm basis bagginint<br>Perturbatis bio bio<br>Reducing bio bio<br>Reducing<br>Red Diservice<br>Reducing<br>Reducing<br>Re | Start Emission for Care (Fr. Auf)     Start Emission for Care (Fr. Auf)     Start Emission of Arrange Registerior Care (Fr. Auf)     Start Emission of Arrange Registerior Care (Fr. Auf)     Start Emission     Start Emission     Start Em                                                                                                    | 02101 0 1um<br>02104 0 1um<br>1004 0 1um<br>100 0 1um<br>1004 0 1um<br>200 0 1um                                    | Harris Agricultur<br>Harris Agricultur<br>Harris Da Papita<br>Harris Agricultur<br>Harris Agricultur<br>Harris Agricultur                                                                                                    | Unit Particular Insperment<br>Apple data Extra Angelerant<br>Cela Intel Entra Angelerant<br>Des Intel Entragement<br>Des Intel Angelerante                                                     | 100-04<br>100-04<br>100-04<br>100-04<br>100-04                                                                                                    |
| Roman kana Usegarant<br>Portanis Dal Silan<br>Salagan di<br>Bar Schein Ragarante<br>Ragananti<br>Ragananti<br>Ragana                                                                                                    | Grane finance for (Sec 19) And (     Grane finances for granes for grane                                                                                                    | CETCOL O Name<br>CETURO O Team<br>DCLA O Team<br>DCN O Team<br>DCN O Team<br>DCN O Team<br>DCN O Team<br>DCN O Team | Algebra Agginalization     Algebra Agginalization     Algebra Agginalization     Algebra Agginalization     Algebra Agginalization     Algebra Agginalization     Algebra Agginalization     Algebra Agginalization     Algebra Agginalization     Algebra Agginalization | of Paramona Registeriori<br>Ngalanan Kenan (Separation<br>Organisa Kenangeron<br>Organisa Kenangeron<br>Sala Internet Registeriori<br>Sala Internet Registeriori<br>Sala Internet Registeriori | All of All of Al |

**Figure 3: Browsing Projects** 

## **3.2.2.** CREATING AN ISSUE

Business users can create only data issues. All other requirements are always created by the data infrastructure team. To create a data issue:

- I. Log into Jira.
- II. Go to the Projects menu option. Select '<u>View all projects</u>' to get a complete list of projects in the tool. Select the project you want to submit a data issue about.
- III. Details around the existing data issues regarding that project will be displayed.

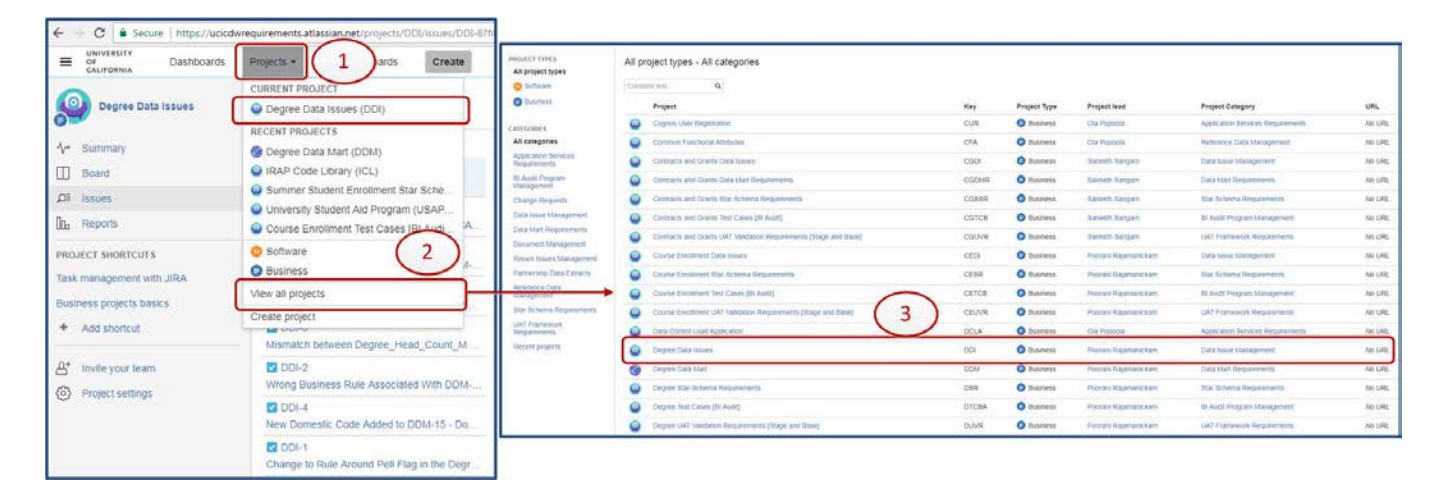

#### Figure 4: Select a Project

IV. In the example above and below, the '*Degree Data Issues*' is selected.

| CALIFORNIA Dashboards              | Projects Issues Boards Create                                                |                                                                     |                                                                              |                      |                                           | Search               | 0 ¢ 🔔                                                                      |
|------------------------------------|------------------------------------------------------------------------------|---------------------------------------------------------------------|------------------------------------------------------------------------------|----------------------|-------------------------------------------|----------------------|----------------------------------------------------------------------------|
| Degree Data Issues                 | Open issues switch titter -                                                  |                                                                     |                                                                              |                      |                                           |                      | View all issues and filters                                                |
| Ar Summary<br>☐ Board<br>ØE Itsues | Order by Priority + •<br>CDL-8<br>'International' in Ethnicity 13 Categories | Degree Data Is<br>Internatio                                        | sues / DDI-8<br>onal' in Ethnicity 13 Ca                                     | tegories             |                                           |                      | 1 of 8 🐭 🖉                                                                 |
| Ib Reports                         | Utong Academic Degree Type Name in ACA                                       | ✓ Edit □ Comme                                                      | ent Assign Ready for Review                                                  | Admin -              |                                           |                      | et 🖓                                                                       |
| PROJECT SHORTCUTS                  | DDI-3<br>Wrong Business Rule Associated Wth DDM-                             | Details<br>Type:                                                    | 💟 Task                                                                       | Status:              | DRAFT (View workfildw)                    | People<br>Assignee:  | <b>D</b> Poorani Rajamanickam                                              |
| Business projects basics           | DDI-7<br>Incorrect Degree Grad Undergrad Category                            | Priority<br>Labels:                                                 | Medium     None                                                              | Resolution:          | Unresolved                                | Reporter.            | Assign to me<br>Poorani Rajamanickam                                       |
| + Add shortcut                     | DDI-6<br>Mismatch between Degree_Head_Count_M                                | Service Now Number:                                                 | RITM0164172                                                                  | CAI                  |                                           | Votes:<br>Watchers:  | <ul> <li>Vote for this issue</li> <li>Start watching this issue</li> </ul> |
| At invite your team                | DDI-2<br>Wrong Business Rule Associated With DDM-                            | Data Issues<br>Environment                                          | Production                                                                   |                      |                                           | Dates                |                                                                            |
| (g) Project setungs                | DDI-4<br>New Domestic Code Added to DDM-15 - Do                              | Data issue Type:                                                    | ETL                                                                          |                      |                                           | Created:<br>Updated: | Yesterday<br>Yesterday                                                     |
|                                    | DDI-1<br>Change to Rule Around Pell Flag in the Degr                         | Description<br>In Degree Data Mart, "I<br>prefixed with "A", so the | nternational" value in column DEG_UC<br>e value will be "A - International". | _ETHN_13_CAT IS (    | prefixed with "INT". Instead it should be |                      |                                                                            |
|                                    |                                                                              | Attachments                                                         |                                                                              |                      |                                           |                      |                                                                            |
|                                    |                                                                              |                                                                     | C Drop files t                                                               | o attach, or browse. |                                           |                      |                                                                            |
|                                    |                                                                              | Activity                                                            |                                                                              |                      |                                           |                      |                                                                            |
|                                    |                                                                              | All Comments                                                        | Work log History Activity                                                    |                      |                                           |                      |                                                                            |
|                                    |                                                                              | There are no commente                                               | s yet on this issue.                                                         |                      |                                           |                      |                                                                            |
|                                    |                                                                              |                                                                     |                                                                              |                      |                                           |                      |                                                                            |

#### Figure 5: See Existing Data Issue

V. Click on the '<u>Create</u>' button as shown below:

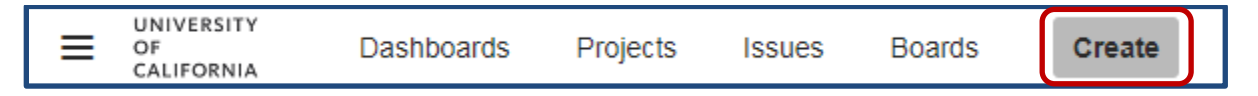

#### Figure 6: Creating an Issue: Create button

VI. Using the data mart requirements management screen as an example, enter the information required to create an issue as shown below:

|                                                                           |                                                                                                    |                                         |                     |              | 0          | Configure | fields * |                                                                                                    |                                                                                                    |                                                                                                    |                                                                                                    |                  |   |
|---------------------------------------------------------------------------|----------------------------------------------------------------------------------------------------|-----------------------------------------|---------------------|--------------|------------|-----------|----------|----------------------------------------------------------------------------------------------------|----------------------------------------------------------------------------------------------------|----------------------------------------------------------------------------------------------------|----------------------------------------------------------------------------------------------------|------------------|---|
| Project*                                                                  | Degree Data Issues (DDI)                                                                                                    |                                         |                     |              |            |           | Ì        |                                                                                                    |                                                                                                    |                                                                                                    |                                                                                                    |                  |   |
| Inc. Torat                                                                | Test                                                                                                    | - 0                                     |                     |              |            |           |          |                                                                                                    |                                                                                                    |                                                                                                    |                                                                                                    |                  |   |
| issue type                                                                | Some issue types are unavailable due                                                                                                    | to incompatible I                       | field configuration | on and/or wo | vidow assi | ciations. |          |                                                                                                    |                                                                                                    |                                                                                                    |                                                                                                    |                  |   |
| Summary*                                                                  | International' Within the UC Ethn                                                                                                    | nicity 13 Cated                         | oories              |              |            |           |          |                                                                                                    |                                                                                                    |                                                                                                    |                                                                                                    |                  |   |
| Service Now                                                               | PITM0105718 x                                                                                                    |                                         |                     |              |            |           |          |                                                                                                    |                                                                                                    |                                                                                                    |                                                                                                    |                  |   |
| Number                                                                    | Begin typing to find and create labels o                                                                                                    | or press down to                        | select a sugger     | ited label.  |            |           |          |                                                                                                    |                                                                                                    |                                                                                                    |                                                                                                    |                  |   |
| 1                                                                         | Service now request or incident numbe                                                                                                    | er associated with                      | Ih reported data    | 15508        |            |           |          |                                                                                                    |                                                                                                    |                                                                                                    |                                                                                                    |                  |   |
| Components                                                                | Data Mart                                                                                                    |                                         |                     |              |            |           |          |                                                                                                    |                                                                                                    |                                                                                                    |                                                                                                    |                  |   |
|                                                                           | Cognos Report                                                                                                    |                                         |                     |              |            |           |          |                                                                                                    |                                                                                                    |                                                                                                    |                                                                                                    |                  |   |
|                                                                           | Data Dictionary     Second all commonweak important by the                                                                                                    | w lance                                 |                     |              |            |           |          |                                                                                                    |                                                                                                    |                                                                                                    |                                                                                                    |                  |   |
| Description                                                               |                                                                                                    |                                         | 0 00                | the the      | 1.0        |           | 100      |                                                                                                    |                                                                                                    |                                                                                                    |                                                                                                    |                  |   |
| Description                                                               | Style - B I Q A                                                                                                    | 0                                       | γ• ∰•               | in in        |            | Ŧ •       | A        |                                                                                                    |                                                                                                    |                                                                                                    |                                                                                                    |                  |   |
|                                                                           |                                                                                                    |                                         |                     |              |            |           |          |                                                                                                    |                                                                                                    |                                                                                                    |                                                                                                    |                  |   |
|                                                                           |                                                                                                    |                                         |                     |              |            |           |          | Linked Issues                                                                                               | relates to                                                                                                    | ¥                                                                                                    |                                                                                                    |                  |   |
|                                                                           | • 7                                                                                                    |                                         |                     |              |            |           |          | Linked Issues<br>Issue                                                                                      | relates to                                                                                                    | • insues to link. If you leave                                                                                                    | ve it blank. no link will be mad                                                                            | * +              | _ |
| Priority                                                                  | C T Medium                                                                                                    | • @                                     |                     |              |            |           |          | Linked Issues<br>Issue                                                                                      | relates to                                                                                                    | ▼<br>or issues to link. If you leave                                                                                                    | ve it blank, no link will be mad                                                                            | * +              |   |
| Priority                                                                  | ■ ⑦<br>↑ Medium<br>Style - B I <u>U</u> <u>A</u>                                                                                                    | - ©                                     | P - U -             | EE           |            | * -       | -10      | Linked Issues<br>Issue<br>Labels                                                                            | relates to                                                                                                    | rissues to link. If you leav crease labels or press dow                                                                                                    | ve it blank, no link will be mad                                                                            | * +<br>5e.       |   |
| Priority*<br>Environment                                                  | Medium<br>Style - B I U A<br>DEGREE <u>DM.DEG</u> UC_ETHIN                                                                                                    | - @<br>- *4 - 6                         | P - U -             | E E          | 0.         | +.        | -        | Linked Issues<br>Issue<br>Labels                                                                            | relates to DDI-8 × Begin typing to search fo DERIVED × Begin typing to find and                                                                                                    | or issues to link. If you leave oreaste labelis or press dow                                                                                                    | re it blank, no link will be mad<br>in to select a suggested label                                          | • • •            |   |
| Priority*<br>Environment                                                  | Medium<br>Style - B I U A<br>DEGREE <u>DM.DEG</u> UC_ETHN                                                                                                    | - 0<br>- 13_CAT                         | P • 🗐 •             | E E          |            | +-        | . A.     | Linked Issues<br>Issue<br>Labels<br>Attachment                                                              | relates to DDI-8 × Begin typing to search fo DERIVED × Begin typing to find and C                                                                                                    | or issues to link. If you leave<br>crease labels or press dow<br>Drop files to attack                                                                                                    | re it blank, no link will be mad<br>m to select a suggested label<br>h, or browse.                          | • • •            |   |
| Priority <sup>*</sup><br>Environment                                      | Medium  Medium  Style + B I U A  DEGREE OM DEG UC_ETHN  O  Source field for data mart preaston                                                                                                    | - @<br>- *4 - d                         | ₽ • ₩ •             | EE           |            | +-        |          | Linked Issues<br>Issue<br>Labels<br>Attachment<br>Due Date                                                  | relates to DOL-8 × Begin typing to search fo DERV/ED × Begin typing to find and 25/Aug/17                                                                                                    | or issues to link. If you leave<br>crease labels or press dow<br>↔ Drop files to attack                                                                                                    | ve it blank, no link will be mad<br>n to select a suggested label<br>n, or browse.                          | •<br>le.<br>t.   |   |
| Priority"<br>Environment<br>Reporter                                      | Medium  Style + B I U A  DEGREE <u>DM DEG</u> UC_ETHN  O  Source field for data mart creation  A Cita Popoola                                                                                                    | - 0<br>- 14. d<br>_13_CAT               | 9 • W •             | E E          |            | +-        | - A.     | Linked Issues<br>Issue<br>Labels<br>Attachment<br>Due Date<br>Data Issues                                   | relates to DDL-8 × Begin typing to search fo DERVED × Begin typing to find and 25/Aug/17 W User Acceptance                                                                                                    | or issues to link. If you leave<br>create labels or press dow<br>↔ Drop files to attact                                                                                                    | ve it blank, no link will be mad<br>n to select a suggested label<br>n, or browse.                          | 90.<br>10.<br>1. |   |
| Priority*<br>Environment<br>Reporter*                                     | Medium  Style - B I U A  DEGREE <u>CM.DEG</u> . UC_ETHN  Cure field for data mart creation  Cure field for data mart creation  Cure typing to get a list of possible mart  Start typing to get a list of possible mart | - 0<br>- 14 - 0<br>                     | 9 • W •             | E E          |            | +-        |          | Linked Issues<br>Issue<br>Labels<br>Attachment<br>Due Date<br>Data Issues<br>Environment                    | relates to DDL-3 × Begin typing to search fo DERIVED × Begin typing to find and 25/Aug/17 Ø User Acceptance Ø Production                                                                                                    | or issues to link. If you leave<br>create labels or press dow<br>Orop files to attack<br>E<br>Testing [UAT]                                                                                                    | ve it blank, no link will be mad<br>n to select a suggested label<br>n, or browse.                          | ▼   ↓<br>la.<br> |   |
| Priority"<br>Environment<br>Reporter*                                     | Medium     Style - B I <u>U</u> A DEGREE <u>DM DEG</u> _UC_ETHIN                                                                                                    | - 0<br>- 14 - 0<br>_13_CAT              | 9 • W •             | E E          |            | *-        | -11      | Linked Issues<br>Issue<br>Labels<br>Attachment<br>Due Date<br>Data Issues<br>Environment                    | relates to DDL-3 × Begin typing to search fo DERIVED × Begin typing to find and 25/Aug/17 Ø User Acceptance Ø Production This is to identify in which                                                                                                    | or issues to link. If you leave create labels or press dow Drop files to attacl C Testing [UAT] th anvironment the data iss                                                                                         | ve it blank, no link will be mad<br>in to select a suggested label<br>h, or browse.                         | ↓<br>5a<br>L     |   |
| Priority <sup>*</sup><br>Environment<br>Reporter <sup>*</sup><br>Assignee | Medium  Style - B I U A  DEGREE <u>DM DEG</u> UC_ETHN  O  Source field for data mart creation  Cita Popoola  Start typing to get a list of possible mart  Automatic  Assign to me                                      | - 10 - 10 - 10 - 10 - 10 - 10 - 10 - 10 | 9 • W •             | E E          |            | *-        | R.       | Linked Issues<br>Issue<br>Labels<br>Attachment<br>Due Date<br>Environment<br>Data Issues<br>Environment     | relates to DDL-3 × Begin typing to search fo DERIVED × Begin typing to find and 25/Aug/17 Ø User Acceptance Ø Production This is to identify in which Data Source                                                                                                    | or issues to link. If you leave<br>create labels or press dow<br>Drop files to attact<br>Cartering [UAT]<br>th environment the data issues                                                                          | re it blank, no link will be mad<br>in to select a suggested label<br>h, or browse.                         | ↓<br>5a<br>L.    |   |
| Priority <sup>*</sup><br>Environment<br>Reporter <sup>*</sup><br>Assignee | Medium  Style - B I U A  DEGREE <u>DM DEG</u> UC_ETHN  O  Source field for data mart preadon  Cla Popoola  Start typing to get a list of possible mar  Assign to me                                                    | - 0<br>- 14 - 0<br>_13_CAT              | 9 • 🗐 •             | E E          | ® •        | <b>*-</b> |          | Linked Issues<br>Issue<br>Labels<br>Attachment<br>Due Date<br>Data Issues<br>Environment<br>Data Issue Type | relates to DDL-3 × Begin typing to search fo DERIVED × Begin typing to find and of 25/Aug/17 Ø User Acceptance Ø Production This is to identify in whice Data Source Ø ETL                                                                                                    | or lasues to link. If you leave<br>crease labels or press down<br>Drop files to attack<br>Crease [UAT]<br>ch environment the data iso                                                                               | re it blank, no link will be mad<br>in to select a suggested label<br>h, or browse.                         | <b>v →</b>       |   |
| Priority"<br>Environment<br>Reporter<br>Assignee                          | Medium  Style + B I U A  DEGREE ON DEG UC_ETHN  O  Source field for data mart preaston  C O  Source field for data mart preaston  C O  A Cita Popoola  Start spring to per a list of possible mar  Assign to me        | - @<br>- *4 - d<br>_13_CAT              | 9 - 🗐 -             | E E          |            | +-        | , fr     | Linked Issues<br>Issue<br>Labels<br>Attachment<br>Due Date<br>Data Issues<br>Environment<br>Data Issue Type | relates to DDL3 × Begin typing to search fo DERIVED × Begin typing to find and i 25/Aug/17 if User Acceptance if Production Data Source if ETL Reporting Output                                                                                                    | or lasues to link, if you leave<br>crease labels or press dow<br>Orop files to attack<br>Drop files to attack<br>Testing [UAT]<br>th environment the data iso                                                       | ve it blank, no link will be mad<br>in to select a suggested label<br>h, or browse.                         | y ↓              |   |
| Priorby <sup>*</sup><br>Environment<br>Reporter <sup>*</sup><br>Assignee  | Medium      Style + B I U A  DEGREE <u>DALDEQ</u> UC_ETHN      Ø      Source for data mart oreation      Action Popoole      Sartyping to per a list of possible mar      Automatic  Assign to me                      | - 0<br>- 13_CAT                         | 9 • 10 •            | EE           |            | *         | -        | Linked Issues<br>Issue<br>Labels<br>Attachment<br>Due Date<br>Data Issues<br>Environment<br>Data Issue Type | relates to         DDL3 ×         Begin typing to search for         DERIVED ×         Begin typing to find and it         25/Aug/17         Ø User Acceptance         Ø Production         This is to identify in which         Data Source         Ø ETL         Reporting         Other         This fold relates ushall | or insues to link. If you leave<br>orease labels or press dow<br>Orop files to attact<br>Comparison of the state of the state<br>Testing [UAT]<br>the environment the data ison<br>here an insue is a data or other | re it blank, no link will be mad<br>in to select a suggested label,<br>h, or browse.<br>sue was discovered. | te.              |   |
| Priority"<br>Environment<br>Reporter<br>Assignee                          | Medium      Style - B I U A  DEGREE CALDEQ UC_ETHN      O  Source for data mart reason      Acting to get a list of possible mar      Automatic  Automatic  Automatic                                                  | • 0 • • • • • • • • • • • • • • • • • • | 9 • U •             | EE           |            | *-        | -fi      | Linked Issues<br>Issue<br>Labels<br>Attachment<br>Due Date<br>Data Issues<br>Environment<br>Data Issue Type | relates to         DDI-8 ×         Begin typing to search for         DERIVED ×         Begin typing to find and         25/Aug/17         Ø User Acceptance         Ø Production         This is to identify in which         Data Source         Ø ETL         Reporting         Other         This field indicates wheth | or insues to link. If you leave<br>crease labels or press dow<br>$\bigcirc$ Drop files to attact<br>$\bigcirc$<br>Testing [UAT]<br>th environment the data iso<br>her an issue is a data score                      | re it blank, no link will be mad<br>n to select a suggested label,<br>h, or browse.<br>use was discovered.  | te.              |   |

#### Figure 7: Creating an Issue: Create Issue Screen

- VII. Make sure that the right *project* is selected.
- VIII. Ensure that the *issue type* is set to 'Task'.
- IX. Enter a succinct *summary* of the data issue.
- X. Leave the <u>Service Now</u> number blank. The data infrastructure team will review the data issue and create a Service Now ticket if needed.

# **IRAP JIRA User Guide**

- XI. Identify the *impacted components* star, data mart, and Cognos report or data dictionary. There may be more than one component impacted by the issue.
- XII. Provide a good <u>description</u> of the data issue. The description must be very clear so that both the IRAP data infrastructure and IT partners have enough to build upon.
- XIII. Set the *priority* of the issue options are highest, high, medium and low.
- XIV. Supply the *environment(s)* or sources (table name and column name) of the data element related to the issue.
- XV. The <u>reporter</u> is automatically populated based on user ID.
- XVI. Choose *assignee* (the person that will be working on the issue). If an assignee is not selected, it defaults to you, the reporter.
- XVII. Add a <u>label</u> or labels that may be useful during searches and filtering. Labels should always be in uppercase letters. Some of the labels in use are DERIVED, AUDIT, ADVANCEMENT, DATAMART, DEPARTURE\_EXIT, FST\_TERM\_YR\_ENRL, VALIDATION etc.
- XVIII. Include any *attachments* related to the issue. Convert all Word, Excel, and PowerPoint documents to Acrobat PDF before uploading.
- XIX. Indicate a preferred <u>due date</u> that you would like for the issue to be resolved.
- XX. Specify the *data issue type* in question data source, ETL, reporting or other.
- XXI. Click on the '*Create*' button to save issue details.

## **3.2.3.** EDITING AN ISSUE

To edit an existing data issue:

- I. Log into Jira.
- II. Go to the Projects menu option. Select '<u>View all projects</u>' to get a complete list of projects in the tool. Select the project you want to submit a data issue about.
- III. Details around the existing data issues regarding that project will be displayed.

| E OF CALIFORNIA Dashboards   | Projects + 1 ards Create                    | HULLEST THREE<br>All project types  | All project types - All categories                                                                                                    |        |              |                          |                                    |          |
|------------------------------|---------------------------------------------|-------------------------------------|----------------------------------------------------------------------------------------------------|--------|--------------|--------------------------|------------------------------------|----------|
| 0                            | CURRENT PROJECT                             | O hitean                            | Thermory wet A                                                                                                    |        |              |                          |                                    |          |
| Degree Data Issues           | Degree Data Issues (DDI)                    | O Bushess                           | Project                                                                                                    | Rey    | Project Type | Propert lead             | Project Category                   | URL.     |
| 0-                           | RECENT PROJECTS                             | CATEGORES                           | Copolit Unit Replicitor                                                                                                    | CUR    | O fusiens    | сть Рорсин               | Apple also beveral Representents   | NO UPS   |
| Y Summary                    | Centres Data Mart (DOM)                     | A0 categories                       | Commun Fyristenial Attributes                                                                                                    | CFA    | O Justers    | Cite Population          | Reference Cate Management.         | NO URL   |
| (T)                          | 10A9 Code Library (ICL)                     | Application forward<br>Requirements | <ul> <li>Contracts and County Data muses</li> </ul>                                                                                                    | 500    | O fusitest   | Savet Serger             | Data losve Manaperson              | THE LARE |
| LII board                    | Comman Student Enrollment Star Scho         | Gil Audit Phospanin<br>Mahagement   | Contracts and Grants Data Mark Requirements                                                                                                    | CODAR  | O floorest.  | Dated bright             | Data Mort Requiring to             | No Life  |
| D1 issues                    | Junited Stodent Enconnent Star Sche         | Charge Register                     | Contracts and Granit liter Scheine Requirements                                                                                                    | 00555  | O flusiness  | Balacts Bangiett         | Blar Schema Regelemente            | Notel    |
| Bn Reports                   | Conversity Student Aid Program (USAP        | Data issue Management               | Contracts and Greens Net Canes (\$1 Aud)                                                                                                    | CG7CB  | O derreni    | Barrieth Sangarn         | Br Aust Program stategement        | NO LIFE  |
|                              | Course Entometer less cases in              | Column Management                   | <ul> <li>Connects and Gram UAT Validation Regimments (Stage and Base)</li> </ul>                                                                                                    | COUNR  | O tunnesi    | Darnett Sangare          | UAT Planning Readowers             | NV LIFE. |
| PROJECT SHORTCUTS            | Software (2).                               | Nonein tievelt therappenent         | Churke Environment Data Insuen                                                                                                    | CEDI   | O dusiversi  | Poper Reamanekan         | Data insue stavagement             | Re LRL   |
| Task management with JIRA    | O Business                                  | Perfecting Data Estraini            | Overla Londonet Die Scheme Regeneratie                                                                                                    | CESR.  | O tusinese   | Potoni (Inamani Am       | star Schema Requirements           | 710 CFR. |
| The statute statute has been | View all projects                           | Reference Cata                      | Dural (section (Section (Secti | CETCH  | O Datements  | Printed Highermone Ages. | Ri Autt Propert Management         | 100 1711 |
| monieza projecta noara       | Create project                              | Mar Ocheria Negatorenty             | Course Encourses UKP Values Requesters (Stage and Read)     (3)                                                                                                    | CEL//R | O Business   | Pointer Rapmani kan      | UKT Framewich Regulations          | 100 000  |
| + Add shortcut               |                                             | UAT Pranework.<br>Responsests       | Data Context List Application                                                                                                    | CCLA   | O Supers     | Cite Popping             | Application Dervices Registernetts | THE NEW  |
|                              | Mamatch between Degree_Head_Count_M         | Assignt projects                    | <ul> <li>Depre Data Huan</li> </ul>                                                                                                    | 005    | O fusiness   | Proved Representation    | Data www.hidnegerment              | Per Line |
| A* Invite your learn         | C 001-2                                     |                                     | Depre Causinat                                                                                                    | COM    | O Sources    | Poolek Reprintation      | Cala Mart Requirements             | NO URL   |
| Project settings             | Wrong Business Rule Associated With DDM-    |                                     | Degree Tax deforms Regulations                                                                                                    | 084    | O Dismess    | Poplari Reparanekan      | Blat Schema Requirements           | NO LIME  |
| -                            | DDI-4                                       |                                     | Degree Net Caree (N Aub)                                                                                                    | OTCRA  | O Suidesi    | Popriet Republic karl    | (In Autor Program shanaganining    | NO LIFE  |
|                              | New Domestic Code Added to DDM-15 - Do      |                                     | <ul> <li>Degree LAT Vanishini Regureraris (Dage and David)</li> </ul>                                                                                                    | OU/M   | O Sverieni   | Poorari Reprintenan      | UR7 Promovals Registerants         | AN LINE  |
|                              | Change to Rule Around Pell Flag in the Degr |                                     |                                                                                                    |        |              |                          |                                    |          |

#### Figure 8: Finding a Project

IV. In the example above and below, the '*Degree Data Issues*' is selected.

## **IRAP JIRA User Guide**

V. Select the issue you would like to edit and click on the '*<u>Edit</u>*' button as shown below.

| CALIFORNIA Dashboards                         | Projects Issues Boards Create                                              |                                                                     |                                     |                                             |                       |                                          | 6         | 000X | ( a)          | 0          | ٥       | â      |
|-----------------------------------------------|----------------------------------------------------------------------------|---------------------------------------------------------------------|-------------------------------------|---------------------------------------------|-----------------------|------------------------------------------|-----------|------|---------------|------------|---------|--------|
| Degree Data Issues                            | Open issues switch filter -                                                |                                                                     |                                     |                                             |                       |                                          |           |      | Vie           | w all issi | ues and | titers |
| Ar Summary                                    | Order by Priority 4 •<br>DDL-5<br>International in Ethnicity 13 Categories | Degree Data Is<br>Internatio                                        | onal' in El                         | thnicity 13 Ca                              | itegories             |                                          |           |      |               | 1 of       | 8       | - 21   |
| Di Reports                                    | DDI-5<br>Wrong Academic Degree Type Name in ACA                            | 🖉 Edit 🗘 Comme                                                      | Assign                              | Ready for Review                            | Admin +               |                                          |           |      |               | 많          | Φ       |        |
| PROJECT SHORTCUTS<br>Task management with JRA | ODI-3<br>Wrong Business Rule Associated With DDM-                          | Type:<br>Promity                                                    | Task                                |                                             | Status<br>Resolution  | Linesolved                               | Adsignee  |      | Poorani Raja  | manicka    | sim.    |        |
| Business projects basics                      | DDI-7<br>Incorrect Degree Grad Undergrad Category                          | Labels:<br>Environment:                                             | None<br>DEGREE_DM                   | A.DEG_UC_ETHN_13                            | CAT                   |                                          | Reporter: |      | Poorani Raja  | manicka    | m       |        |
| + Add shortcut                                | DDI-6<br>Mismatch between Degree_Head_Count_M                              | Service Now Number<br>Impacted Components:                          | RITM016417<br>Data Mart             | 72                                          |                       |                                          | Watchers: |      | Start watchin | g thes iss | eue-    |        |
| Invite your team     Project settings         | Wrong Business Rule Associated With DDM-                                   | Data Issues<br>Environment                                          | Production                          |                                             |                       |                                          | Dates     |      | Vesterdar     |            |         |        |
|                                               | DDI-4<br>New Domestic Code Added to DDM-15 - Do                            | Data Issue Type:                                                    | ETL                                 |                                             |                       |                                          | Updated:  |      | Yesterday     |            |         |        |
|                                               | DOI-1<br>Change to Rule Around Pell Flag in the Degr.                      | Description<br>in Degree Data Mart, "I<br>prefixed with "A", so the | itemational" va<br>value will be "/ | ilue in column DEG_U<br>A - International". | C_ETHN_13_CAT IS \$   | refixed with "INT". Instead it should be |           |      |               |            |         |        |
|                                               |                                                                            | Attachments                                                         |                                     |                                             |                       |                                          |           |      |               |            |         |        |
|                                               |                                                                            |                                                                     |                                     | C Drop files                                | to attach, or browse. |                                          |           |      |               |            |         |        |
|                                               |                                                                            | Activity                                                            |                                     |                                             |                       |                                          |           |      |               |            |         |        |
|                                               |                                                                            | All Comments There are no comments                                  | Work log I                          | History Activity                            |                       |                                          |           |      |               |            |         |        |

#### Figure 9: The Edit Function

VI. Edit the data issue in the chosen areas. Add comments explaining the update and click on the *'Update'* button.

| dit issue: DDI- | 8                                                                                                    | Configure fields -                                | Environment                 | Style • B I U A • 4 • Ø • W • E E @ • + • A                                                                |
|-----------------|----------------------------------------------------------------------------------------------------|---------------------------------------------------|-----------------------------|----------------------------------------------------------------------------------------------------|
|                 |                                                                                                    |                                                   |                             | DEGREE_DM.DEG_UC_ETHN_13_CAT                                                                               |
| Summary         | 'International' in Ethnicity 13 Categories                                                                                                    |                                                   |                             |                                                                                                    |
| Service Now     | RITM0164172 ×                                                                                                    |                                                   |                             | Source field for data mart creation                                                                        |
| Number          |                                                                                                    |                                                   | Reporter*                   | Poorani Rajamanickam                                                                                       |
|                 | Begin typing to find and create labels or press down to select a suggested label.                                                                   |                                                   |                             | Start typing to get a list of possible matches.                                                            |
|                 | Service now request or incident number associated with reported data issue.                                                                         |                                                   | Assignee                    | Poorani Rajamanirkam                                                                                       |
| Impacted        | STAR Schema                                                                                                    |                                                   | roughee                     | Applied to ma                                                                                              |
| components      | B Data Mart                                                                                                    |                                                   |                             | Assign to me                                                                                               |
|                 | Cognos Report                                                                                                    | $\sim$                                            | Linked Issues               | relates to *                                                                                               |
|                 | Specify all components imported by the issue                                                                                                    | 1                                                 | Issue                       | * +                                                                                                    |
| Data laura      | International Tradition (1997)                                                                                                    |                                                   |                             | Begin typing to search for issues to link. If you leave it blank, no link will be made.                    |
| Environment     | III User Acceptance resting [UA1]                                                                                                    |                                                   | Labels                      |                                                                                                    |
|                 | This is to intentify in which any immediate the data issue was discrepand.                                                                          | <u> </u>                                          |                             | Begin fusing to find and create labels or press down to select a supported label.                          |
| Description     |                                                                                                    |                                                   | Attachment                  | C Drop files to attach, or browse.                                                                         |
| Description     | style • B I U A • 4 • Ø • W • E E 0                                                                                                    | 9• <b>+</b> • a                                   |                             |                                                                                                    |
|                 | In Degree Data Mart, "International" value in column DEG_UC_ETHN_1<br>"INT". Instead it should be prefixed with "A", so the value will be "A - Inte | 3_CAT is prefixed with<br>mational <sup>®</sup> . | Due Date<br>Data Issue Type | □ Data Source<br>2 ETL<br>2 Reporting                                                                      |
|                 |                                                                                                    |                                                   |                             | Other     This field indicates whether an issue is a data source issue, an ETL issue or a reporting issue. |
|                 | 0                                                                                                    |                                                   | Comment                     | Style · B I U A · *A · Ø · U · E E @ · + · »                                                               |
| Drivel          | A Madum                                                                                                    |                                                   |                             |                                                                                                    |
| Finality        |                                                                                                    |                                                   |                             |                                                                                                    |
|                 |                                                                                                    |                                                   |                             |                                                                                                    |
|                 |                                                                                                    |                                                   |                             | 0                                                                                                    |
|                 |                                                                                                    |                                                   |                             | (2)                                                                                                    |
|                 |                                                                                                    |                                                   |                             | (3)                                                                                                    |
|                 |                                                                                                    |                                                   |                             |                                                                                                    |
|                 |                                                                                                    |                                                   |                             | <u> </u>                                                                                                   |
|                 |                                                                                                    |                                                   |                             | Wewable by All Users                                                                                       |
|                 |                                                                                                    |                                                   |                             | Indate                                                                                                    |
|                 |                                                                                                    |                                                   |                             | opdaw                                                                                                    |

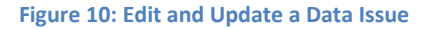

#### **3.2.4.** Assigning Issues

To assign a data issue:

- I. Log into Jira.
- II. Go to the Projects menu option. Select '*View all projects*' to get a complete list of projects in the tool. Select the project for which you want to assign an issue.
- III. Details around the existing data issues regarding that project will be displayed.
- IV. Select the issue you would like to assign a person to and click on '*Edit*' button.
- V. Click on the 'Assignee' option and select the user that you would like to assign the data issue to.
- VI. Click on the '*Update*' button once the selection is complete.

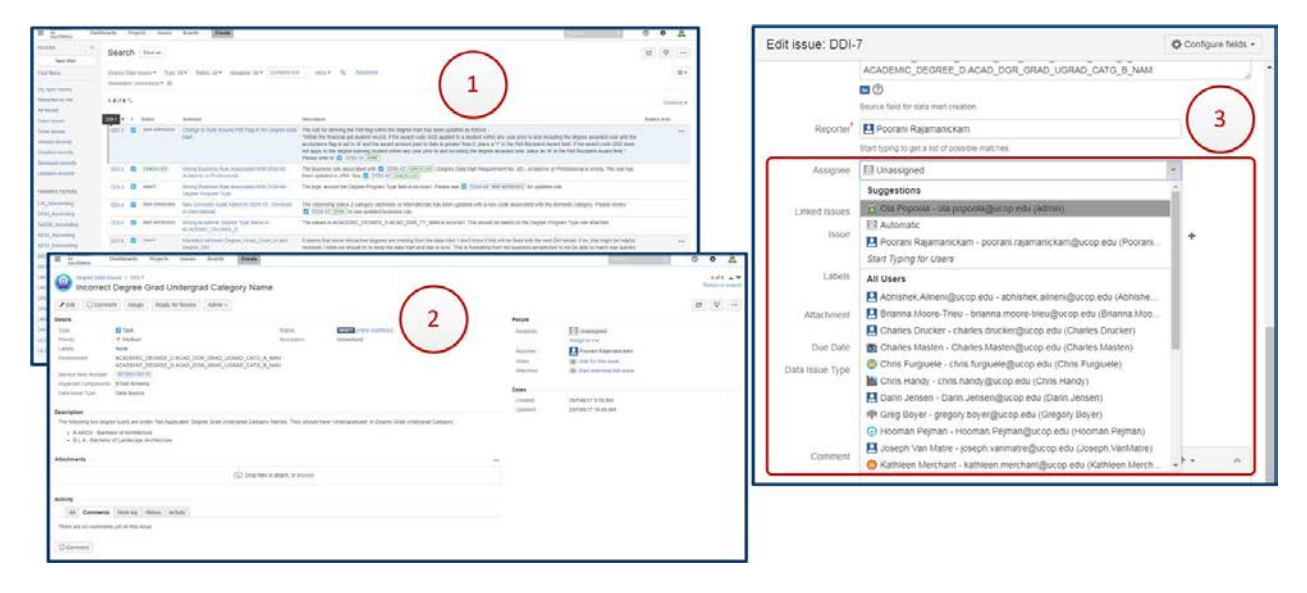

#### Figure 11: Assigning a Data Issue

## **3.2.5.** VIEWING AND SCHEDULING ISSUES

- I. Log into Jira.
- II. Go to the Projects menu option. Select '*View all projects*' to get a complete list of projects in the tool.
- III. Select the project you are interested in.
- IV. Details around the existing data issues regarding that project will be displayed.
- V. Select the data issue you would like to view or schedule.
- VI. If you would like to change the due date, click on the '*Edit*' button.
- VII. Alter the '*Due Date*' to the date of your choice.

# **IRAP JIRA User Guide**

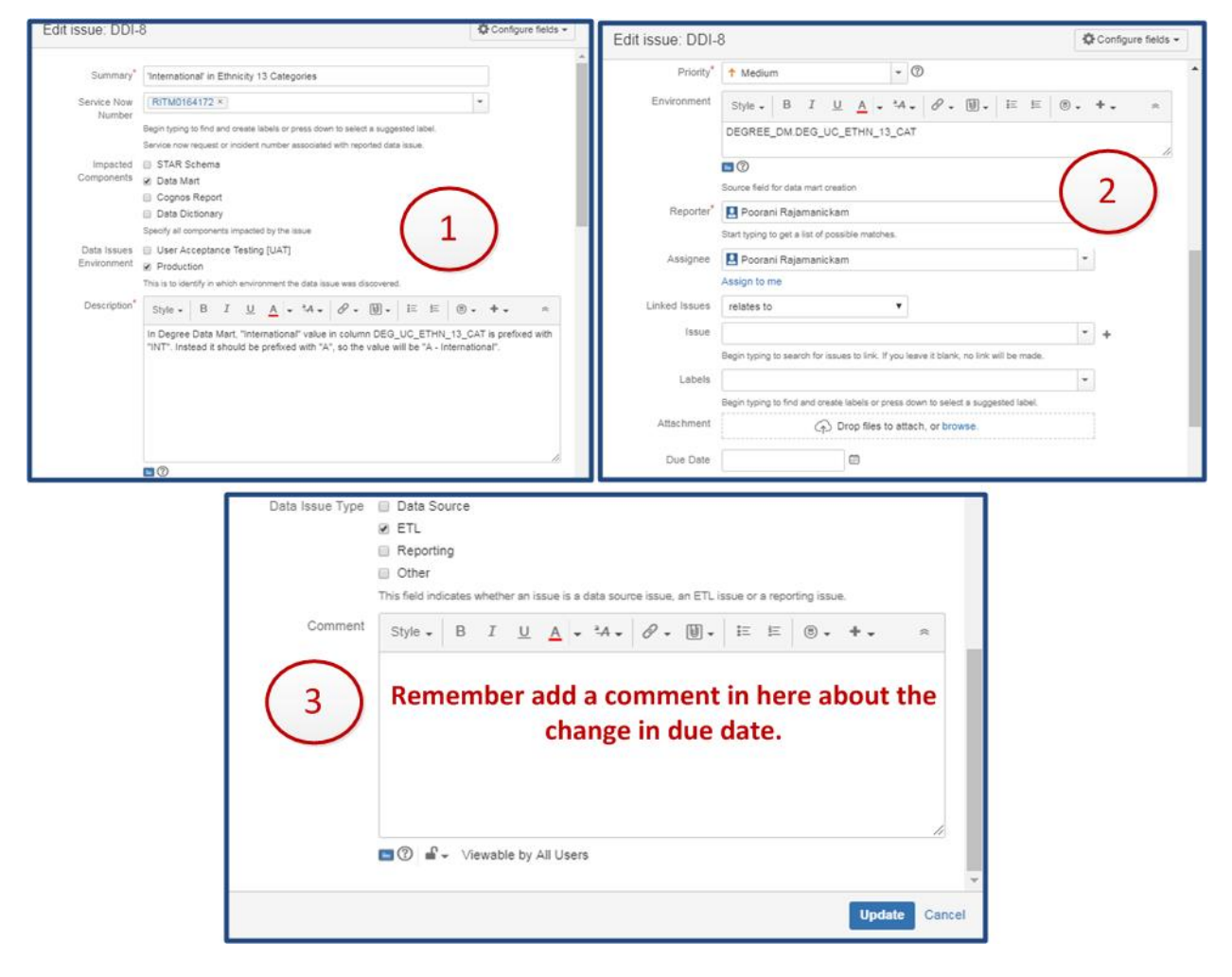

#### Figure 12: View or Schedule Issues

#### **3.2.6.** VIEWING READ-ONLY WORKFLOW

- I. Log into Jira.
- II. Go to the Projects menu option. Select '<u>View all projects</u>' to get a complete list of projects in the tool.
- III. Select the project you are interested in.
- IV. Details around the existing data issues regarding that project will be displayed.
- V. Select a data issue to view the associated workflow.
- VI. Click on the '*View Workflow*' link tied to 'Status'.
- VII. A workflow page will be launched displaying a graphical view of the workflow in use for your project.
- VIII. Mouse over objects to view workflow transition names if required.

# **IRAP JIRA User Guide**

| 🖉 'Internatio                                                                                                    | onal' in Ethnicity 13 Categories                                                        |                                     |                                |                                                                                                    |                                              |                                                                                         |                                                                                                    |   |            |
|----------------------------------------------------------------------------------------------------|-----------------------------------------------------------------------------------------|-------------------------------------|--------------------------------|----------------------------------------------------------------------------------------------------|----------------------------------------------|-----------------------------------------------------------------------------------------|----------------------------------------------------------------------------------------------------|---|------------|
| Edit Comme                                                                                                    | nt Assign Ready for Review Admin +                                                      |                                     |                                |                                                                                                    |                                              | 3.2                                                                                     |                                                                                                    |   | ₽ <b>₽</b> |
| pe<br>ionity:<br>ibels:<br>wirkenment<br>ervice Now Number:<br>ipacted Components<br>ata Issues<br>mironment<br>ata Issue Type: | Task Task Medium None DEGREE_DMIDEG_UC_ETHN_13_CAT RITMO164172 Data Mart Production ETL | Status<br>Resolution                | Linescived                     | onthow)                                                                                                    |                                              | People<br>Assignee:<br>Reporter:<br>Votes:<br>Watchers:<br>Dates<br>Created:<br>Updated | Poorani Rajamanickam<br>Assign to me     Poorani Rajamanickam     Wivels for this issue     Start watching this issue     4 days ago     4 days ago |   |            |
| r <b>iption</b><br>Jegree Data Mart, "I                                                                                         | nternational" value in column DEG_UC_ETHN_13_                                           | CAT is prefixed with "INT". Instead | it should be prefixed with "A" | , so the value will be "A - Intern                                                                                                    | ational".                                    |                                                                                         |                                                                                                    |   |            |
| chments                                                                                                    |                                                                                         |                                     |                                |                                                                                                    |                                              |                                                                                         |                                                                                                    |   |            |
| _                                                                                                    |                                                                                         | Drop files to attach, or brow       | se.                            |                                                                                                    |                                              |                                                                                         |                                                                                                    |   |            |
|                                                                                                    |                                                                                         |                                     |                                |                                                                                                    |                                              |                                                                                         |                                                                                                    |   |            |
| nty Ce                                                                                                    | quirements Management Workflow                                                          |                                     |                                |                                                                                                    |                                              |                                                                                         |                                                                                                    | 1 |            |
| All Comr                                                                                                    | quirements Management Workflow                                                          |                                     | 24 or                          |                                                                                                    |                                              |                                                                                         |                                                                                                    |   |            |
| AB Comr<br>AB Comr<br>tre are no cor<br>Comment                                                                                 | quirements Management Workflow                                                          |                                     | 20-                            |                                                                                                    |                                              |                                                                                         |                                                                                                    |   |            |
| All Comr .                                                                                                    | quirements Management Workflow                                                          | •                                   |                                |                                                                                                    |                                              |                                                                                         | (2)                                                                                                    |   |            |
| All Comr ese are no cor                                                                                                    | quirements Management Workflow                                                          |                                     |                                | KOLLES<br>FUNCTIONAL REVIEW                                                                                                    |                                              |                                                                                         | 2                                                                                                    | _ |            |
| All Comr<br>ere are no cor                                                                                                    | quirements Management Workflow                                                          |                                     |                                | ACITANA<br>PORCIONAL REVIEW                                                                                                    |                                              |                                                                                         | 2                                                                                                    | _ |            |
| All Comr<br>ere are no cor<br>Comment                                                                                           | quirements Management Workflow                                                          |                                     | RAP GOL TOURISUE               | ACTERNA<br>PURCHORME, REVIOU                                                                                                    | APPROVE                                      |                                                                                         | 2                                                                                                    |   |            |
| All Comr<br>reare no cor<br>Comment                                                                                             | quirements Management Workflow                                                          |                                     | See Section that               |                                                                                                    | *                                            |                                                                                         | 2                                                                                                    |   |            |
| All Comment                                                                                                    | quirements Management Workflow                                                          |                                     | EMP QUE STORES SUICE           | NCILLING<br>PORCTORIAL REVIEW<br>0040<br>0140<br>0140<br>0 | a amoora<br>ns outerios                      | 45507                                                                                   | 2                                                                                                    |   |            |
| All Comment                                                                                                    | quirements Management Workflow                                                          |                                     | EAP GET FOR 150F               | HULLIU<br>FURCTIONAL REVIEW                                                                                                    | P ANTRONE<br>11 SUCCESS                      |                                                                                         | 2                                                                                                    | _ |            |
| All Comment                                                                                                    | quirements Management Workflow                                                          |                                     | BAP OUTTONISSE                 |                                                                                                    | Avreore<br>rs cuerros<br>+ pec roue          | 0507                                                                                    | 2                                                                                                    |   |            |
| ity All Comment                                                                                                    | quirements Management Workflow                                                          |                                     | See Constant                   |                                                                                                    | личнога<br>птонтно<br>+ вкотомо<br>+ вкотомо |                                                                                         | 2                                                                                                    |   |            |
| Al Comr<br>ere are no cor<br>Comment                                                                                            | quirements Management Workflow                                                          |                                     | EAP OUT TITONS SUIT            |                                                                                                    | * AFRONTS<br>IT GREETING<br>+ BIG FORM       | 8500                                                                                    | 2                                                                                                    |   |            |

#### Figure 13: Viewing Workflows

#### **3.2.7.** MANAGING WATCHERS

- I. Log into Jira.
- II. Go to the Projects menu option. Select '<u>View all projects</u>' to get a complete list of projects in the tool.
- III. Select the project you are interested in.
- IV. Details around the existing data issues regarding that project will be displayed.
- V. Select the data issue that you want to add watchers to or remove watchers from.
- VI. Under '<u>People</u>' on the right-hand side of the issue, click on the '<u>Start watching this issue</u>' link if you simply want to add yourself as a watcher on an issue.
- VII. If you want to add other users to an issue, click on the '<u>Add watchers</u>' link
- VIII. Start typing the name of the user and the full user's name will be auto-populated.

# **IRAP JIRA User Guide**

|                            | ashboards Projects        | s issues      | Boards    | Create                       |                 |                                                                 |                      | Search R.                                                                                                    | 0     | ٥                   | â.     |
|----------------------------|---------------------------|---------------|-----------|------------------------------|-----------------|-----------------------------------------------------------------|----------------------|----------------------------------------------------------------------------------------------------|-------|---------------------|--------|
| Origree Data Issue         | nal' in Ethnici           | ty 13 Cate    | gories    |                              |                 |                                                                 |                      |                                                                                                    | F     | 1 of 8<br>Return to | search |
|                            | t Assign Read             | by for Review | Admin +   |                              |                 |                                                                 |                      |                                                                                                    | C*    | Φ                   | •••    |
| Details                    |                           |               |           |                              |                 |                                                                 | People               |                                                                                                    |       |                     |        |
| Type:<br>Priority:         | Task<br>Medium            |               |           | Status<br>Resolu             | tion            | DRAFT (View workflow)<br>Unresolved                             | Assignee:            | Poorani Rajamanickam<br>Assign to me                                                                             |       |                     |        |
| Labels.                    | None                      | C 57540 45 04 |           |                              |                 |                                                                 | Reporter:            | Poorani Rajamanickam                                                                                             |       |                     |        |
| Service Now Number:        | RITM0164172               | C_C1114_13_04 |           |                              |                 |                                                                 | Votes:               | Vote for this issue                                                                                              |       |                     |        |
| Impacted Components        | Data Mart                 |               |           |                              |                 |                                                                 | 110013               | The start watching hits issue                                                                                    |       |                     |        |
| Data issues<br>Environment | Production                |               |           |                              |                 |                                                                 | Dates                |                                                                                                    |       |                     |        |
| Data Issue Type:           | ETL                       |               |           |                              |                 |                                                                 | Created:<br>Updated: | 4 days ago<br>4 days ago                                                                                         |       |                     |        |
| Description                |                           |               |           |                              |                 |                                                                 |                      | <b>\</b>                                                                                                    |       |                     |        |
| In Degree Data Mart, "In   | ternational" value in col | lumn DEG_UC_E | THN_13_CA | T is prefixed with "INT". In | stead it should | be prefixed with "A", so the value will be "A - International". |                      |                                                                                                    |       |                     |        |
| Attachments                |                           |               |           |                              |                 |                                                                 |                      | To add you                                                                                                    | rselt | fa                  | s a    |
| Attachments                |                           |               |           |                              |                 |                                                                 |                      | and the second second second second second second second second second second second second second second second |       |                     |        |
|                            |                           |               | 0         | Drop files to attach, or     | browse.         |                                                                 |                      | watcher to                                                                                                    | an I  | รรเ                 | ıe,    |
|                            |                           |               |           |                              |                 |                                                                 |                      | click on th                                                                                                    | 2' 0  | tar                 | +      |
| Activity                   |                           |               |           |                              |                 |                                                                 |                      | click off th                                                                                                    | ie J  | Lai                 | •      |
| All Comments               | Work log History          | Activity      |           |                              |                 |                                                                 |                      | watching t                                                                                                    | his i | SSU                 | le'    |
| There are no comments      | yet on this issue.        |               |           |                              |                 |                                                                 |                      | lin                                                                                                    | ĸ     |                     |        |
| Comment                    |                           |               |           |                              |                 |                                                                 |                      |                                                                                                    |       |                     |        |

#### Figure 14: Adding Yourself as a Watcher to an Issue

| ✓ Edit Comm                                                                                                    | ent Assign Re-Issue Request Admin +                                                                                   |                                    |                                                  |                                                         |                                                                                                   |                                                                                                    | 22                                | φ                      |
|----------------------------------------------------------------------------------------------------|----------------------------------------------------------------------------------------------------|------------------------------------|--------------------------------------------------|---------------------------------------------------------|---------------------------------------------------------------------------------------------------|----------------------------------------------------------------------------------------------------|-----------------------------------|------------------------|
| etails<br>Type:<br>Priority:<br>Labels:<br>Environment:<br>Service Now Number:<br>Impacted Components<br>Data Hissues<br>Environment: | Task Tesk Tesk Tesk DERVED Dat Mat DEGREE_DMIDEG_ACAD_OR_PROF (RTM0005616) Data Mad Production                        | Status:<br>Resolution:             | CANCELLET (View workflow)<br>Unresolved          |                                                         | People<br>Assignee:<br>Reporter:<br>Votes:<br>Watchers:<br>Dates<br>Due:<br>Created               | Hoontan Pejman<br>Assign to me<br>Ora Popools<br>Top watching this issue<br>Add Watchers<br>Itan Typing for Users | Click her<br>add wate<br>to an is | e to<br>hers<br>sue    |
| DOM-42 CANCELL                                                                                                    | coated with 😰 DDM-42 (CANCELLED) (Degree Data M                                                                       | art Requirement No. 42) - Academic | or Professional is wrong. The rule has been upda | ated in JIRA. See                                       |                                                                                                   | Ola Popoola                                                                                                    | <br>Start t                       | ypin                   |
| All Comments                                                                                                    | Work log History Activity<br>56ed a comment - 2 hours ago                                                             |                                    |                                                  | C Sto                                                   | watching                                                                                          | this issue                                                                                                    | all pot<br>users t                | to se<br>entia<br>o ad |
| All Comments                                                                                                    | Work log History Activity<br>dded a comment - 2 hours ago<br>eopened - currently being done incorrectly at the Cogno  | s layer.                           |                                                  | 3 Stop                                                  | o watching                                                                                        | this issue                                                                                                    | name<br>all pot<br>users t        | to se<br>entia<br>o ad |
| All Comments  Comments  Comments  Comment  Comment                                                                                    | Weak log History Actively<br>dded a comment - 2 hours ago<br>eopened - currently being done incorrectly at the Cogne  | si läyer.                          |                                                  | 3 Stop                                                  | o watching<br>/atchers                                                                            | this issue                                                                                                    | all pot<br>users t                | to se<br>entia<br>o ad |
| All Comments                                                                                                    | Work log History Activity<br>ded a comment - 2 hours ago<br>eopened - currently being done incorrectly at the Cogne   | is layer:                          |                                                  | Add W     Ch     Sho     uset                           | o watching<br>/atchers<br>wing 5 of<br>'s                                                         | this issue ×<br>5 matching                                                                                        | name<br>all pot<br>users t        | to se<br>entia<br>o ad |
| All Comments All Comments All Popola a This needs to be r Comment                                                                     | Weak log History Activity<br>ded a comment - 2 hours ago<br>eopened - currently being done incorrectly at the Cogno   | ta tayer.                          |                                                  | Stop     Add V     Ch     Sho     uset                  | o watching<br>/atchers<br>wing 5 of<br>'s<br>Charles Dr                                           | 5 matching<br>ucker - charles                                                                                     | name<br>all pot<br>users t        | to se<br>enti<br>o ad  |
| All Comments                                                                                                    | Werk log History Actively<br>dded a comment - 2 hours ago<br>eeopened - currently being done incorrectly at the Cogne | os layer:                          |                                                  | Stop     Add V     Ch     Sho     uset     Q            | wing 5 of<br>'s<br>Charles Dr<br>Charles Ma                                                       | 5 matching<br>ucker - charles<br>asten - Charles                                                                  | name<br>all pot<br>users t        | to se<br>entia<br>o ad |
| Al Comments Al Comments Al Comments A Cla Popola a This needs to be r Comment                                                         | Work log History Activity<br>ded a comment - 2 hours ago<br>reopened - currently being done incorrectly at the Cogne  | is layer:                          |                                                  | Stop     Add V     Ch     Sho     use     C     C     C | o watching<br>/atchers<br>wing 5 of<br>'s<br>Charles Dr<br>Charles Ma<br>Charles Ma               | 5 matching<br>ucker - charles<br>asten - Charles<br>uuele - chris.fur                                             | name<br>all pot<br>users t        | to se<br>enti<br>o ac  |
| Al Comments Al Comments A Dia Popola a This needs to be r Comment                                                                     | Work log History Activity<br>ded a comment - 2 hours ago<br>reopened - currently being done incorrectly at the Cogne  | is layer:                          |                                                  | Add W     Ch     Sho     uset     C     C     C     C   | o watching<br>/atchers<br>wing 5 of<br>'s<br>Charles Dr<br>Charles Ma<br>Chris Furg<br>Chris Hand | 5 matching<br>ucker - charles<br>asten - Charles<br>iuele - chris.fur<br>ty - chris.hand                          | name<br>all pot<br>users t        | to se<br>enti<br>o ac  |

Figure 15: Adding Others as Watchers

#### **3.2.8.** VIEWING VOTERS

- I. Log into Jira.
- II. Go to the Projects menu option. Select '*View all projects*' to get a complete list of projects in the tool.
- III. Select the project you are interested in.
- IV. Details around the existing data issues regarding that project will be displayed.
- V. Select the data issue that you want to vote for or view the current voters on.
- VI. To become a voter on an issue, click on the '*Vote for this issue*' link.
- VII. To view voters on an issue, click on the '*View voters*' link.
- VIII. To remove your vote, click on the '<u>*Remove vote for this issue*</u>' link.

|                                                         | Destributive     Destributive     D |                                                         | Teach 0 0 0 2032 ▲♥<br>Return to search<br>Et 0                                                                                                    |
|---------------------------------------------------------|----------------------------------------------------------------------------------------------------|---------------------------------------------------------|----------------------------------------------------------------------------------------------------|
|                                                         | Ortalis     Type:     2 Task:     Status:     DOUTE (View workflow)       Prionity:     + High     Resolution:     Unresolved       Laters:     None     Environment:     Environment:       Service Neo Number:     RTIRD55299     Impacted Components: STAR Schema       Data Issue:     Production       Environment:     Environment:       Data Issue:     Production                                                                                                    |                                                         | People Assigned Assigned Reporter: Reporter: R |
|                                                         | There is a requirement to calculate the age of the student as of October 15th (SESR 91). This field appears to be missing in Enrollment Star  Attachments  Attachments  Drop files to attach, or browsee  Activity  All Comments Work tog Hestory Activity  There are no comments yet on this issue.  Comment                                                                                                    | People<br>Assignee:<br>Reporter:<br>Votes:<br>Watchers: | Unassigned Assign to me Poorani Rajamanickam Remove vote for this issue                                                                                                    |
| People<br>Assignee:<br>Reporter:<br>Votes:<br>Watchers: | Unassigned     Assign to me     Poorani Rajamanickam     Remove vote for this issue     Start watching this issue                                                                                                    | Dates<br>Created:<br>Updated:                           | Ola Popoola     O5/Jun/17 3:04 PM     O5/Jun/17 3:04 PM                                                                                                    |

Figure 16: Add Yourself as a Voter or View Your Voter

## **3.2.9.** Adding Comments

- I. Log into Jira.
- II. Go to the Projects menu option. Select '<u>View all projects</u>' to get a complete list of projects in the tool.
- III. Select the project you are interested in.
- IV. Details around the existing data issues regarding that project will be displayed.
- V. Select the data issue that you want to add a comment to.
- VI. Click on the '<u>Comment</u>' button. There are two options one at the top left-hand side of the screen and another at the bottom left-hand side.

# **IRAP JIRA User Guide**

VII. The comment field will be displayed. Add your comments and click on the '<u>Add'</u> button.

VIII. The comment will be added to the '<u>Activity</u>' section.

| E p Dastoards Projects Issues Boards Create                                                                                                    | · · · · ·                                                                                                    | Activity                                                                                                    |    |
|----------------------------------------------------------------------------------------------------|----------------------------------------------------------------------------------------------------|----------------------------------------------------------------------------------------------------|----|
| Added Desired Desired At BLO II     Adge on October 15 field is missing in UCDW     Adge on October 15 field is missing in UCDW     Adge on October 15 field is missing in UCDW                                                                                                    | 2013 A.*<br>Refer to search<br>(2) (2) (-                                                                                                    | Al Comment took log Holory Actury There are no comments yet on this lasse.                                                                                                    |    |
| na management of the second of the second of                                                                                                    | August Compared and a set of the set of the | Connect $ \  g_{0} + \cdot \ _{L^{2}} \leq \  g_{0} + v_{0} + \  g_{0} + \  g_{0} + \  g_{0} + \  g_{0} + \varphi_{0} + \varphi$ | ×. |
| Abbanna<br>(2) Dep Non a Mark y Book<br>Abba<br>(2) Dep Non a Mark y Book<br>(2) Dep Non a Mark y Book<br>(2) Dep Nok<br>(2) Dep Non a Mark y |                                                                                                    | C 🖉 🖉 - Venable by All Dens                                                                                                    |    |
| Refer         Notice         Notice           M         Generation         Notice         Heat you have           There are not comment         Single + $B = Z \subseteq A + M + B^+ \otimes H + B = B \otimes A + A^-$ If $B \otimes A + A = A^- \otimes A^-$ I         Image: Single + B \otimes A \otimes A^- \otimes A^- \otimes A^- \otimes A^-         If $B \otimes A + A^-$                                                                                                    | 2                                                                                                    | Al <u>comments</u> Work kg Haboy Artisty<br>▲ Cos Propose addret a comment - Just now<br>This variable is cottraid to reporting and must be added to the star. The age band implementation is not a substitute.<br>Comment                                                                                                    |    |

#### Figure 17: Adding comments

#### **3.2.10.** EDITING COMMENTS

- I. Log into Jira.
- II. Go to the Projects menu option.
- III. Select '*View all projects*' to get a complete list of projects in the tool.
- IV. Select the project you are interested in.
- V. Details around the existing data issues regarding that project will be displayed.
- VI. Select the data issue that you want to edit a comment on.
- VII. Note: You can only edit your own comments.
- VIII. Click on the ... option on the right-hand side of the comment.
- IX. Select the '*Edit*' option.
- X. Enter your updates and click on the '<u>Save</u>' button.
- XI. Your newly added updates will be visible in the comments section.

## **3.2.11.** DELETING COMMENTS

- I. Log into Jira.
- II. Go to the Projects menu option.
- III. Select '*View all projects*' to get a complete list of projects in the tool.
- IV. Select the project you are interested in.
- V. Details around the existing data issues regarding that project will be displayed.
- VI. Select the data issue that you want to delete a comment from.
- VII. Note: You can only delete your own comments.
- VIII. Click on the ... option on the right-hand side of the comment.
- IX. Select the '<u>Delete</u>' option.

- XII. To delete, click on the '*Delete*' option.
- XIII. A warning message will appear asking you to confirm the delete operation.
- XIV. Click '<u>Delete</u>' and comment will be removed from the issue.

| Terrer Deliver fight due den (Deli                                                                                                    | 4 • 0                                                                            | B Come Series Ages and have Deep                                                                                                    |                                                      |
|----------------------------------------------------------------------------------------------------|----------------------------------------------------------------------------------|----------------------------------------------------------------------------------------------------|------------------------------------------------------|
| Age on October 15 held is missing in UCDW                                                                                                    | Lift a V                                                                         | Ace on October 15 field is missing in UCDW                                                                                                    | 2010 4.*                                             |
| File (Chinese) (augo) (manacement) (area -)                                                                                                    | (e) (e) (=                                                                       | Pin Oppmen Angel And School ( Ann -                                                                                                    | w w =                                                |
|                                                                                                    | Click on to reveal     the edit option                                           | Inter-<br>transmission         Inter-<br>transmission                                                                                                    | Nor<br>Nor<br>Nor<br>Nor<br>Nor<br>Nor<br>Nor<br>Nor |
| A Extrapolation of a second second seco |                                                                                  | A first function of a second of the second of the sec |                                                      |
| Edit Comment                                                                                                    | Edit Comment                                                                     | Delete Comment                                                                                                    |                                                      |
|                                                                                                    |                                                                                  |                                                                                                    |                                                      |
| Creative 28/2.op17                                                                                                    | Citatian 28Aug 17                                                                | Are you sure you want to delete this comment?                                                                                                    | $\bigcirc$                                           |
| Connect Hore & F & A + MA + S + H & S + + +                                                                                                    | a tamment store II I II A . M. P.                                                | H II II - +                                                                                                    | (2b)                                                 |
| This variable is initial to eporting and must be added to the star. The appliand implementation                                                                                                    | This variable is critical to eporting and must be                                | dded to the star. The ape taxic implementation is                                                                                                    |                                                      |
|                                                                                                    | nor a substigue. The business would me the co                                    | ermen to be considered as a high poenty [ Cutted by Qia Pepeera                                                                                                    |                                                      |
| ( 2a )                                                                                                    |                                                                                  | (3a) Comment This variable is critical to report                                                                                                    | ting and must be added to the star. The age band     |
| $\smile$                                                                                                    |                                                                                  |                                                                                                    |                                                      |
| C 2 + Venable by As Users                                                                                                    | C J - Mexadar by All Users                                                       |                                                                                                    | Detete                                               |
| Table is because as also able accented                                                                                                    |                                                                                  | (1990)                                                                                                    |                                                      |
|                                                                                                    | and out to reasons in any ages a converse                                        | Sive Cover                                                                                                    |                                                      |
| Activity                                                                                                    | 6                                                                                |                                                                                                    |                                                      |
| All Comments Hork log History Activity                                                                                                    | (4)                                                                              | All Comments Working History Activity                                                                                                    | (3b)                                                 |
| - A Cla Popolic added a comment - 30 minutes app - united                                                                                                    | C                                                                                | There are no comments yet on the issue                                                                                                    |                                                      |
| This variable is critical to reporting and must be added to the stat. The age band implementation is r<br>priority.                                                                                                    | or a substitute. The business would like this correction to be considered as a h | gh O comment                                                                                                    | Comment deleted!                                     |
| Comment                                                                                                    |                                                                                  | -                                                                                                    |                                                      |

Figure 18: Edit or Delete a Comment

## **3.2.12.** CREATING ATTACHMENTS

- I. Log into Jira.
- II. Go to the Projects menu option.
- III. Select '<u>View all projects</u>' to get a complete list of projects in the tool.
- IV. Select the project you are interested in.
- V. Details around the existing data issues regarding that project will be displayed.
- VI. Select the data issue that you want to create an attachment to.
- VII. Click on the browse button in the middle of the screen.
- VIII. A windows explorer window will be launched.
- IX. Navigate to the directory and file on your PC or network that you want to attach to the issue.
- X. Click on the document and then the '<u>Open</u>'.
- XI. The attachment will be loaded against the issue.
- XII. To delete an attachment, mouse over the attachment to display the trash bin icon.
- XIII. Click on the trash bin icon, a confirmation delete message is displayed.
- XIV. Click on the '<u>Delete</u>' button to remove the attachment from the issue.

х.

| And and a decide the design of the design of                                                                                                    |                                                                                                    |                                                                                                    | and the second second se |                                    |                                                          |                    |                          | 1999           | Ø      | •                      |
|----------------------------------------------------------------------------------------------------|----------------------------------------------------------------------------------------------------|----------------------------------------------------------------------------------------------------|----------------------------------------------------------------------------------------------------|------------------------------------|----------------------------------------------------------|--------------------|--------------------------|----------------|--------|------------------------|
| in the number of the descent of the descent of t                                                                                                    | Age on C                                                                                                    | October 15 field is missing in UCI                                                                                                    | w                                                                                                    |                                    |                                                          |                    |                          |                |        | 3 of 32<br>Return to s |
| Prove the second second sec                                                                                                    | Edit Comm                                                                                                    | nent Assign Ready for Review Admin +                                                                                                    |                                                                                                    |                                    | 0                                                        |                    |                          |                | Et     | <b>P</b>               |
| A registered by the state of the state of                                                                                                    | ilis                                                                                                    |                                                                                                    |                                                                                                    |                                    | $\left( \cdot \right)$                                   | People             |                          |                |        |                        |
| with an important in the set of the state in the state in t                                                                                                    | 10.                                                                                                    | Z Task                                                                                                    | Status                                                                                                    | COATT (View workflow)              | (1)                                                      | Assignee:          | Unassigned               |                |        |                        |
| The main file is the the file is the the file is the file is the fi                                                                                                    | seity:                                                                                                    | + High                                                                                                    | Resolution                                                                                                    | Unresolved                         |                                                          | 120.000            | Assign to me             |                |        |                        |
| to the kind of the state of the state of the                                                                                                    | iconment.                                                                                                    | Enrolment Star                                                                                                    |                                                                                                    |                                    |                                                          | Reporter:          | Poorani Rajamanickam     |                |        |                        |
| balch lines to a shade when the shade is a shade when the shade is a shade is a shade when the shade is a shade is a shade when the shade is a shade when the shade is a shade when the shade is a shade when the shade is a shade when the shade is a shade is a shade when the shade is a shade when the shade is a shade when the shade is a shade when the shade is a shade when the shade is a shade when the shade is a shade when the shade is a shade when the shade is a shade when the shade is a shade when the shade                                                                                                    | vice Now Number:                                                                                                    | R/TM0152969                                                                                                    |                                                                                                    |                                    |                                                          | Watchers           | Stop watching this issue | 6              |        |                        |
| Interface Determine   With The Torm Determine   With Torm Determine                                                                                                    | sacted Components                                                                                                    | Is STAR Schema                                                                                                    |                                                                                                    |                                    |                                                          |                    |                          |                |        |                        |
| time type or our control of the student and chades and chades and                                                                                                    | a Issues                                                                                                    | Production                                                                                                    |                                                                                                    |                                    |                                                          | Dates              |                          |                |        |                        |
| htere as a second of the student as of October 15th (ESSR191). This field appears to be missing in Enrolment Star<br>Remove Attachment: RE_ Serious Issue with CCM C<br>Remove Attachment: RE_ Serious Issue with CCM C<br>Remove Attachment: RE_ Serious Issue with CCM C<br>Remove Attachment: RE_ Cerious Issue with CCM C<br>Remove Attachment: RE_ Cerious Issue with CCM C<br>Remove Attachment Issue Issue I                                                                                                    | ta Issue Type:                                                                                                    | Other                                                                                                    |                                                                                                    |                                    |                                                          | Created<br>Updated | 2 hours ago              |                |        |                        |
| yeen<br>as a searcher to take date for age of the student and obtaker the (dSERS P1). This field appears to be missing in Errolment Star<br>Attachment reamoved!<br>More than a requirement to calculate the age of the student as of October 15th (SERS P1). This field appears to be missing in Errolment Star<br>More than a requirement to calculate the age of the student as of October 15th (SERS P1). This field appears to be missing in Errolment Star<br>More than a requirement to calculate the age of the student as of October 15th (SERS P1). This field appears to be missing in Errolment Star<br>More than a requirement to calculate the age of the student as of October 15th (SERS P1). This field appears to be missing in Errolment Star<br>More than a requirement to calculate the age of the student as of October 15th (SERS P1). This field appears to be missing in Errolment Star<br>More than a requirement to calculate the age of the student as of October 15th (SERS P1). This field appears to be missing in Errolment Star<br>More than a requirement to calculate the age of the student as of October 15th (SERS P1). This field appears to be missing in Errolment Star<br>More than a requirement to calculate the age of the student as of October 15th (SERS P1). This field appears to be missing in Errolment Star<br>More than a requirement to calculate the age of the student as of October 15th (SERS P1). This field appears to be missing in Errolment Star<br>More than a requirement to calculate the age of the student as of October 15th (SERS P1). This field appears to be missing in Errolment Star<br>More than a requirement to calculate the age of the student as of October 15th (SERS P1). This field appears to be missing in Errolment Star<br>More than a requirement to calculate the age of the student as a requirement star<br>More than a requirement to a stude than a star than a substitute.<br>More than a requirement and the added to the star. The age band implementation is not a substitute.                                                                                                    |                                                                                                    |                                                                                                    |                                                                                                    |                                    |                                                          |                    |                          |                |        |                        |
| Image: State in the state in the state                                                                                                    | xiption<br>ine is a requirement                                                                                                    | nt to calculate the age of the student as of Cintohur 15th /                                                                                                    | ESR 91). This field appears to be mission in                                                                                                    | Errolment Star                     |                                                          |                    |                          |                |        |                        |
| Interest The size a requirement to calculate the age of the student as of October 15th (SESR 91). This field appears to be missing in Errollment Star                                                                                                    |                                                                                                    |                                                                                                    |                                                                                                    |                                    |                                                          |                    |                          |                |        |                        |
| Comments Work log Hatory Actively      Comments Work log Hatory Actively      Comments Work                                                                                                    | hments                                                                                                    |                                                                                                    |                                                                                                    |                                    |                                                          |                    |                          |                |        |                        |
| Remove Attachment: RE_ Serious Issue with CCM C<br>Remove Attachment: RE_ Serious Issue with CCM C<br>Remove Attachment: RE_ Serious Issue with CCM C<br>Are you sure you want to remove this attachment?<br>2<br>Delete Cancel<br>Delete Cancel<br>Remove Attachment removed is attachment?<br>Previous attach at the age of the student as of October 15th (SESR 91). This field appears to be masing in Enrollment Star<br>Rechments<br>Attachment removed!<br>Attachment removed!                                                                                                    |                                                                                                    |                                                                                                    | $\langle _{1} \rangle$ Drop files to attach, or browse                                                                                                    |                                    |                                                          |                    |                          |                |        |                        |
| Remove Attachment: RE_ Serious Issue with CCM C<br>V<br>V<br>V<br>Comments Work by Hatery Active<br>Comments Work by Hatery Active<br>Comments Work Batery Active<br>Comments Work Batery Active<br>Comment         |                                                                                                    |                                                                                                    |                                                                                                    |                                    |                                                          |                    |                          |                |        |                        |
| Remove Attachment: RE_ Serious Issue with CCM C                                                                                                    |                                                                                                    |                                                                                                    |                                                                                                    |                                    |                                                          |                    |                          |                |        |                        |
| Remove Attachment: RE_ Serious Issue with CCM C                                                                                                    |                                                                                                    |                                                                                                    |                                                                                                    |                                    |                                                          |                    |                          |                |        |                        |
| Remove Attachment: RE_ Serious Issue with CCM C                                                                                                    |                                                                                                    |                                                                                                    |                                                                                                    |                                    |                                                          |                    |                          |                |        |                        |
| Bit how the state with CB   Remove Attachment: RE_ Serious Issue with CCM C   Image: Serious a constraint of the state in a constraint of the state in a constraint of the state is a constraint of the state is a constraint of the state.                                                                                                    |                                                                                                    |                                                                                                    |                                                                                                    |                                    |                                                          |                    |                          |                |        |                        |
| Remove Attachment: RE_ Serious Issue with CCM C<br>Remove Attachment: RE_ Serious Issue with CCM C<br>A Can work to remove this attachment?<br>Prevented to order to remove this attachment?<br>Prevented to calculate the age of the student as of October 15th (SESR 91). This field appears to be missing in Errollment Star<br>There is a requirement to calculate the age of the student as of October 15th (SESR 91). This field appears to be missing in Errollment Star<br>Comments<br>Comments<br>Comments<br>Work log Hatory Activity<br>Comments<br>Work log Hatory Activity<br>Comments<br>Work log Hatory Activity<br>Comments<br>Comments<br>Work log Hatory Activity<br>Comments<br>Comments | RE_Serious Issue                                                                                                    | e with C a                                                                                                    |                                                                                                    |                                    |                                                          |                    |                          |                |        |                        |
| Interview                                                                                                    | 2 hours ago                                                                                                    | Delete this attachment.                                                                                                    |                                                                                                    | Ren                                | ove Attachme                                             | nt RE Ser          | w auzel auni             | ith CCM C      |        |                        |
| Image: Section of the section of the sec                                                                                                    |                                                                                                    |                                                                                                    |                                                                                                    | Iten                               | ioro Audonine                                            |                    | 1000 10000 1             |                |        |                        |
| Al Comments Work lig Heavy Activity                                                                                                    | ity                                                                                                    |                                                                                                    |                                                                                                    |                                    |                                                          |                    |                          |                |        | 1                      |
| A Cose Propose addee a comment - 3 hours ago This variable is critical to reporting and must be added to the star. The age band implementation is not a substitute.                                                                                                    | 10 0                                                                                                    | · Work Inc. Minters. Articity                                                                                                    |                                                                                                    |                                    |                                                          |                    |                          |                |        | _                      |
| A Converse 3 hour ago The variable is critical to reporting and must be added to the star. The age band implementation is not a substitute.  A Converse Attachment remove this attachment?  A re you sure you want to remove this attachment?  A re you sure you want to remove this attachment?  A re you sure you want to remove this attachment?  A re you sure you want to remove this attachment?  A re you sure you want to remove this attachment?  A re you sure you want to remove this attachment?  A re you sure you want to remove this attachment?  Delete Cancel  Description  There is a requirement to calculate the age of the student as of October 15th (SESR 91). This field appears to be missing in Enrollment Star  Attachment  C Drop files to attach, or browse.  Attachment removed!  Attachment removed!  Attachment - 3 hours ago  This variable is critical to reporting and must be added to the star. The age band implementation is not a substitute.  3                                                                                                    | All Comments                                                                                                    | s monitory manually meaning                                                                                                    |                                                                                                    |                                    |                                                          |                    |                          |                |        |                        |
| The value is critical to reporting and must be added to the star. The age band implementation is not a substitute.                                                                                                    | An Comments                                                                                                    | s moning many reamy                                                                                                    |                                                                                                    |                                    |                                                          |                    |                          |                |        | L                      |
|                                                                                                    | Comments                                                                                                    | added a comment - 3 hours ago                                                                                                    |                                                                                                    | 0                                  | Are you sure you                                         | want to remove     | this attachment?         |                |        | L                      |
| Connect                                                                                                    | Comments     Connents     A Ola Popoola ad     This variable is crit                                                                                                    | added a comment - 3 hours ago<br>vritical to reporting and must be added to the star. The agr                                                                                                    | band implementation is not a substitute.                                                                                                    | 0                                  | Are you sure you                                         | want to remove     | this attachment?         |                |        |                        |
| Concel  Cancel  Description  There is a requirement to calculate the age of the student as of October 15th (SESR 91). This field appears to be missing in Enrollment Star  Attachments  Concel  Concel  Conce                                                                                                    | Comments     Cla Popoda at     This variable is crit                                                                                                    | added a comment - 3 hours ago<br>intecal to reporting and must be added to the star. The age                                                                                                    | band implementation is not a subsitute.                                                                                                    | ٥                                  | Are you sure you                                         | want to remove     | this attachment?         |                |        |                        |
| Description There is a requirement to calculate the age of the student as of October 15th (SESR 91). This field appears to be missing in Enrollment Star  Attachments  Attachment removed!  Attachment removed!  Attachment vertical to reporting and must be added to the star. The age band implementation is not a substitute.   State  State State  State State St                                                                                                    | Comments     Comments     Comment     Comment     Comment                                                                                                    | added a comment - 3 hours ago<br>ritical to reporting and must be added to the star. The ag                                                                                                    | band implementation is not a substitute.                                                                                                    | 0                                  | Are you sure you                                         | want to remove     | this attachment?         |                |        |                        |
| Description There is a requirement to calculate the age of the student as of October 15th (SESR 91). This field appears to be missing in Enrollment Star Attachments                                                                                                    | Comments Comments                                                                                                    | added a comment -3 hours ago<br>ritical to reporting and must be added to the star. The ago                                                                                                    | band implementation is not a substitute.                                                                                                    | 0                                  | Are you sure you                                         | want to remove     | this attachment?         | _              |        |                        |
| Description There is a requirement to calculate the age of the student as of October 15th (SESR 91). This field appears to be missing in Enrollment Star Attachments  C Drop files to attach, or browse. Attachment removed!  Attachments Vork log History Activity  All Comments Work log History Activity  C Ola Popools added a comment - 3 hours ago This variable is critical to reporting and must be added to the star. The age band implementation is not a substitute.  3                                                                                                    | Comments Comments                                                                                                    | added a commert - 3 hours ago<br>refacal to reporting and must be added to the star. The agr                                                                                                    | band implementation is not a substitute.                                                                                                    | 0                                  | Are you sure you                                         | want to remove     | this attachment?         | Delete         | Cancel |                        |
| Description There is a requirement to calculate the age of the student as of October 15th (SESR 91). This field appears to be missing in Enrollment Star  Attachments  Attachment removed!  Attachment removed!  Attachments  Vork log History Activity  All Comments Work log History Activity  All Comments - 3 hours ago This variable is critical to reporting and must be added to the star. The age band implementation is not a substitute.  3                                                                                                    | Comments Comments                                                                                                    | added a commert - 3 hours ago                                                                                                    | band implementation is not a substitute.                                                                                                    | ٥                                  | Are you sure you                                         | want to remove     | this attachment?         | Delete         | Cancel |                        |
| Description There is a requirement to calculate the age of the student as of October 15th (SESR 91). This field appears to be missing in Enrollment Star  Attachments                                                                                                    | Comments                                                                                                    | added a commert - 3 hours ago<br>rife all to reporting and must be added to the star. The ago                                                                                                    | band implementation is not a subatitute.                                                                                                    | 0                                  | Are you sure you                                         | want to remove     | this attachment?         | Delete         | Cancel |                        |
| There is a requirement to calculate the age of the student as of October 15th (SESR 91). This field appears to be missing in Enrollment Star  Attachments  The Drop files to attach, or browse.  Attachment removed!  Attachments  Vork log History Activity  All Comments  Vork log History Activity  All Comments  Vork log History Activity  All Comments  Sola Popools added a comment - 3 hours ago  This variable is critical to reporting and must be added to the star. The age band implementation is not a substitute.                                                                                                    | Comments Comments Comments Comment                                                                                                    | added a commert - 3 hours ago                                                                                                    | band implementation is not a substitute.                                                                                                    | 0                                  | Are you sure you                                         | want to remove     | this attachment?         | Delete         | Cancel |                        |
| Attachments Attachment removed!  Activity  All Comments Work log History Activity  Cla Popoola added a comment - 3 hours ago This variable is critical to reporting and must be added to the star. The age band implementation is not a substitute.                                                                                                    | Comments Comments Comments Comment Comment Com | added a commert - 3 hours ago                                                                                                    | band implementation is not a substitute.                                                                                                    | 0                                  | Are you sure you                                         | want to remove     | this attachment?         | Delete         | Cancel |                        |
| Attachment                                                                                                    | Comments Comments Comments Comment Comment Com | requirement to calculate the age of the s                                                                                                    | band implementation is not a substitute.                                                                                                    | 3R 91). This field appears to be f | Are you sure you                                         | want to remove     | this attachment?         | Delete         | Cancel |                        |
| Crop files to attach, or browse.  Attachment removed!  Activity  All Comments Work log History Activity                                                                                                    | Comments Comments Comments Comment Comment Com | added a commert - 3 hours ago<br>refacal to reporting and must be added to the star. The ago<br>requirement to calculate the age of the s                                                                        | band implementation is not a substitute                                                                                                    | 3R 91). This field appears to be r | Are you sure you                                         | want to remove     | this attachment?         | Delete         | Cancel | <br> -<br>             |
| Activity  All Comments Work log History Activity  Calla Popoola added a comment - 3 hours ago This variable is critical to reporting and must be added to the star. The age band implementation is not a substitute.                                                                                                    | Comments  Comments  Comments  Comment  Description  There is a re  Attachments                                                                                                    | added a commert - 3 hours ago<br>infecal to reporting and must be added to the stor. The ago<br>requirement to calculate the age of the s<br>is                                                                  | band implementation is not a substitute.                                                                                                    | GR 91). This field appears to be n | Are you sure you                                         | want to remove     | this attachment?         | Delete         | Cancel | <br> -<br>             |
| Activity       All     Comments     Work log     History     Activity <ul> <li></li></ul>                                                                                                    | Comments Comments Comments Comment Description There is a re Attachments                                                                                                    | added a commert - 3 hours ago<br>refacat to reporting and must be added to the star. The ago<br>requirement to calculate the age of the s                                                                        | band implementation is not a substitute                                                                                                    | 3R 91). This field appears to be r | Are you sure you 2 nissing in Enrollment Star            | want to remove     | this attachment?         | Delete         | Cancel | <br> -<br>             |
| Activity       All     Comments     Work log     History     Activity       ~ ▲ Ola Popoola added a comment - 3 hours ago       This variable is critical to reporting and must be added to the star. The age band implementation is not a substitute.     3                                                                                                    | Comments Comments Comments Comment Comment Comment Comment Comment Comment Comment Comment Comment Comments Comments Com | added a commert - 3 hours ago<br>recall to reporting and must be added to the star. The ago<br>requirement to calculate the age of the s                                                                         | band implementation is not a substitute.                                                                                                    | G Drop files to attach, c          | Are you sure you 2 missing in Enrollment Star r browse.  | Attachm            | this attachment?         | (Delete)       | Cancel | ]                      |
| All     Comments     Work log     History     Activity       ~ â Ola Popoola added a comment - 3 hours ago     This variable is critical to reporting and must be added to the star. The age band implementation is not a substitute.     3                                                                                                    | Comments Comments Comment Comment Comm | added a commert - 3 hours ago<br>recall to reporting and must be added to the stor. The ago<br>recall reporting and must be added to the stor. The ago<br>requirement to calculate the age of the s              | band implementation is not a substitute                                                                                                    | G Drop files to attach, c          | Are you sure you 2 missing in Enrollment Star or browse. | Attachm            | this attachment?         | Delete         | Cancel |                        |
| All       Comments       Work log       History       Activity                                                                                                    | Comments Comments Comments Comments Comment Comment Comment Comment Comment Comments Comments | added a commert - 3 hours ago<br>infecal to reporting and must be added to the star. The ago<br>requirement to calculate the age of the s                                                                        | band implementation is not a substitute                                                                                                    | 3R 91). This field appears to be r | Are you sure you 2 missing in Enrollment Star r browse.  | Attachm            | this attachment?         | Delete         | Cancel | ]                      |
| Cla Popoola added a comment - 3 hours ago This variable is critical to reporting and must be added to the star. The age band implementation is not a substitute.                                                                                                    | Comments Connents Convert Convert Conv | added a commert - 3 hours ago<br>intecal to reporting and must be added to the star. The ago<br>requirement to calculate the age of the s                                                                        | band implementation is not a substitute                                                                                                    | SR 91). This field appears to be r | Are you sure you 2 missing in Enrollment Star ar browse. | Attachm            | this attachment?         | Delete         | Cancel | ]                      |
| This variable is critical to reporting and must be added to the star. The age band implementation is not a substitute.                                                                                                    | Comments Comments Comments Comments Comment Comment Comment Comment Comment Comment Comment Comments Comments   | Added a comment - 3 hours ago<br>added a comment - 3 hours ago<br>infecal to reporting and must be added to the star. The ago<br>requirement to calculate the age of the s<br>is<br>Comments Work log History Ad | band implementation is not a substitute                                                                                                    | 3R 91). This field appears to be r | Are you sure you 2 nissing in Enrollment Star or browse. | Attachm            | this attachment?         | Delete         | Cancel | ]                      |
| This variable is critical to reporting and must be added to the star. The age band implementation is not a substitute.                                                                                                    | Comments Comments Comments Comments Comments Comment  Description There is a re  Attachments  Activity  All C  Comments  Activity  Attachments  Comments  Comments  C  | Added a comment - 3 hours ago<br>recall to reporting and must be added to the star. The ago<br>requirement to calculate the age of the s<br>s<br>Comments Work log History Ad                                    | band implementation is not a substitute                                                                                                    | SR 91). This field appears to be r | Are you sure you 2 rissing in Enrollment Star ar browse. | Attachm            | this attachment?         | Delete         | Cancel | ]                      |
|                                                                                                    | Comments Comments Comments Comment Comment Comment Comment Comment Comment Comment Comment Comment Comments Comments Co  | Added a comment - 3 hours ago<br>requirements Work log History Ad<br>a Popoola added a comment - 3 hours ago                                                                                                    | band implementation is not a substitute.                                                                                                    | SR 91). This field appears to be r | Are you sure you 2 missing in Enrollment Star r browse.  | Attachm            | this attachment?         | Delete<br>ved! | Cancel | ]                      |
|                                                                                                    | Comments Comments Comments Comments Comments Comment Comment Comment Comment Comment Comments Comments Comment  | Added a comment - 3 hours ago<br>requirements Work log History Ar<br>a Popoola added a comment - 3 hours ago                                                                                                    | tudent as of October 15th (SES<br>tudent as of October 15th (SES<br>tivity                                                                                                    | SR 91). This field appears to be r | Are you sure you 2 missing in Enrollment Star or browse. | Attachm            | this attachment?         | Delete         | Cancel |                        |
|                                                                                                    | Comments Comments Co  | Added a comment - 3 hours and<br>requirements Work log History Ad-<br>a Popoola added a comment - 3 hours a<br>ariable is critical to reporting and must b                                                       | band implementation is not a substitute<br>tudent as of October 15th (SES<br>tivity<br>30<br>e added to the star. The age ba                                                                                                    | SR 91). This field appears to be r | Are you sure you 2 missing in Enrollment Star ar browse. | Attachm            | this attachment?         | Delete<br>ved! | Cancel |                        |

Figure 19: Add or Delete a Comment

# **3.3.** GOT QUESTIONS?

For questions and comments regarding this document, please contact:

- <u>Ola.Popoola@ucop.edu</u>
- <u>Poorani.Rajamanickam@ucop.edu</u>